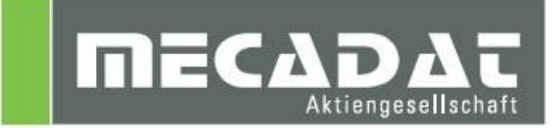

# **VISI** Netzwerklizenz Installation

Release: VISI 20 Autor: Christian Dallaserra Datum: 18.12.2012 Update: Anja Gerlach Datum: 14.02.2014

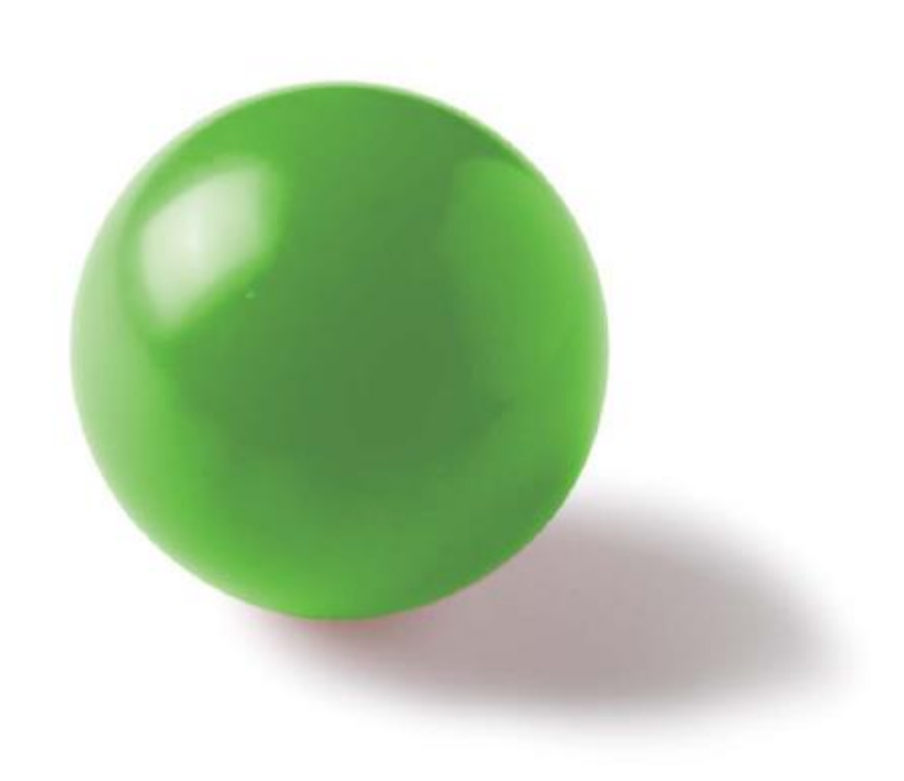

## Inhaltsverzeichnis

| 1           | Net                                                                                                    | zwerklizenz                                                                                                    | 3                                                                                                    |
|-------------|----------------------------------------------------------------------------------------------------|----------------------------------------------------------------------------------------------------|----------------------------------------------------------------------------------------------------|
|             | 1.1                                                                                                    | Softwareschutz                                                                                                    | 3                                                                                                    |
|             | 1.2                                                                                                    | Der Lizenzserver                                                                                                    | 3                                                                                                    |
|             | 1.3                                                                                                    | Lizenzvergabe an Clientarbeitsplätze                                                                                                    | 3                                                                                                    |
|             | 1.4                                                                                                    | Hinweis für VISI Netzwerklizenz Anwender                                                                                                    | 3                                                                                                    |
| _           | <b>.</b> .                                                                                                    |                                                                                                    |                                                                                                    |
| 2           | Inst                                                                                                    | allation des Lizenzservers                                                                                                    | 4                                                                                                    |
|             | 2.1                                                                                                    | Vorbereitung                                                                                                    | 4                                                                                                    |
|             | 2.2                                                                                                    | Installationsvorgang                                                                                                    | 4                                                                                                    |
|             | 2.3                                                                                                    | Importieren der Lizenzdatei                                                                                                    | 11                                                                                                    |
|             | 2.4                                                                                                    | Ausnahmen für die Firewall definieren                                                                                                    | 12                                                                                                    |
|             | 2.4.1                                                                                                    | Vorgehensweise unter Windows XP:                                                                                                    | 12                                                                                                    |
|             | 2.4.2                                                                                                    | Vorgehensweise unter Windows 7:                                                                                                    | 13                                                                                                    |
|             | 2.5                                                                                                    | Uberprüfen der Installation                                                                                                    | 18                                                                                                    |
| 3           | Clie                                                                                                    | ntarbeitsplätze                                                                                                    | 19                                                                                                    |
| Ŭ           | 31                                                                                                    | Bekanntmachen des Lizenzservers                                                                                                    | 19                                                                                                    |
|             | 3.2                                                                                                    | Ausnahmen für die Windows Firewall am Client definieren                                                                                                    | 19                                                                                                    |
|             | 33                                                                                                    | Benutzernrofile                                                                                                    | 20                                                                                                    |
|             | 331                                                                                                    | Lokale Zuweisung der Lizenzen über Reputzerprofile                                                                                                    | 20                                                                                                    |
|             | 332                                                                                                    | Zentrale Zuweisung der Lizenzen über den VI M 20 Feature Profiles Manager                                                                                                    | 22                                                                                                    |
|             | 3.3.3                                                                                                    | Konfiguration der Featureprofilauswahl am Client                                                                                                    | 23                                                                                                    |
|             |                                                                                                    |                                                                                                    |                                                                                                    |
|             |                                                                                                    |                                                                                                    |                                                                                                    |
| 4           | Tro                                                                                                    | ubleshooting                                                                                                    | 26                                                                                                    |
| 4           | <b>Tro</b>                                                                                                    | ubleshooting<br>Lizenzserver läuft nicht                                                                                                    | <b> 26</b>                                                                                                    |
| 4           | 4.1<br>4.2                                                                                                    | ubleshooting<br>Lizenzserver läuft nicht<br>Netzwerkverbindung steht nicht richtig                                                                                                    | <b> 26</b><br>26<br>26                                                                                                    |
| 4           | 4.1<br>4.2<br>4.3                                                                                                    | ubleshooting<br>Lizenzserver läuft nicht<br>Netzwerkverbindung steht nicht richtig<br>Firewall blockt                                                                                                    | <b> 26</b><br>26<br>26<br>27                                                                                                    |
| 4           | 4.1<br>4.2<br>4.3<br>4.4                                                                                                    | ubleshooting<br>Lizenzserver läuft nicht<br>Netzwerkverbindung steht nicht richtig<br>Firewall blockt<br>Im WImAdmin werden keine Lizenzen angezeigt                                                                                                    | <b> 26</b><br>26<br>26<br>27<br>27                                                                                                    |
| 4           | 4.1<br>4.2<br>4.3<br>4.4<br>4.5                                                                                                    | ubleshooting<br>Lizenzserver läuft nicht<br>Netzwerkverbindung steht nicht richtig<br>Firewall blockt<br>Im WImAdmin werden keine Lizenzen angezeigt<br>Lizenzprofile im Feature Profile Manager werden nicht gespeichert                                                                                                    | <b> 26</b><br>26<br>27<br>27<br>27                                                                                                    |
| 4           | 4.1<br>4.2<br>4.3<br>4.4<br>4.5<br>4.6                                                                                                    | ubleshooting         Lizenzserver läuft nicht         Netzwerkverbindung steht nicht richtig         Firewall blockt         Im WImAdmin werden keine Lizenzen angezeigt         Lizenzprofile im Feature Profile Manager werden nicht gespeichert         Client hat Lizenzdatei nicht gefunden                                                                                                    | <b> 26</b><br>26<br>26<br>27<br>27<br>27<br>27                                                                                                    |
| 4           | 4.1<br>4.2<br>4.3<br>4.4<br>4.5<br>4.6<br><b>Dei</b>                                                                                                    | ubleshooting         Lizenzserver läuft nicht         Netzwerkverbindung steht nicht richtig         Firewall blockt         Im WImAdmin werden keine Lizenzen angezeigt         Lizenzprofile im Feature Profile Manager werden nicht gespeichert         Client hat Lizenzdatei nicht gefunden                                                                                                    | <b> 26</b><br>26<br>27<br>27<br>27<br>27<br>27                                                                                                    |
| 4<br>5      | 4.1<br>4.2<br>4.3<br>4.4<br>4.5<br>4.6<br><b>Dei</b>                                                                                                    | ubleshooting         Lizenzserver läuft nicht         Netzwerkverbindung steht nicht richtig         Firewall blockt         Im WImAdmin werden keine Lizenzen angezeigt         Lizenzprofile im Feature Profile Manager werden nicht gespeichert         Client hat Lizenzdatei nicht gefunden                                                                                                    | 26<br>26<br>27<br>27<br>27<br>27<br>27<br>28                                                                                                    |
| 4<br>5<br>6 | 4.1<br>4.2<br>4.3<br>4.4<br>4.5<br>4.6<br>Deir                                                                                                    | ubleshooting         Lizenzserver läuft nicht         Netzwerkverbindung steht nicht richtig         Firewall blockt         Im WImAdmin werden keine Lizenzen angezeigt         Lizenzprofile im Feature Profile Manager werden nicht gespeichert         Client hat Lizenzdatei nicht gefunden         nstallation         zwerklizenzen in bestehende NW-Installation einbinden                                                                                                    | 26<br>26<br>27<br>27<br>27<br>27<br>27<br>27<br>28                                                                                                    |
| 4<br>5<br>6 | 4.1<br>4.2<br>4.3<br>4.4<br>4.5<br>4.6<br><b>Dei</b><br>6.1                                                                                                    | ubleshooting         Lizenzserver läuft nicht         Netzwerkverbindung steht nicht richtig.         Netzwerkverbindung steht nicht richtig.         Firewall blockt         Im WImAdmin werden keine Lizenzen angezeigt.         Lizenzprofile im Feature Profile Manager werden nicht gespeichert         Client hat Lizenzdatei nicht gefunden         nstallation         verklizenzen in bestehende NW-Installation einbinden         Vorbereitung                                                                                                    | 26<br>26<br>27<br>27<br>27<br>27<br>27<br>27<br>28<br>28                                                                                                    |
| 4<br>5<br>6 | <ul> <li>Tro</li> <li>4.1</li> <li>4.2</li> <li>4.3</li> <li>4.4</li> <li>4.5</li> <li>4.6</li> <li>Dein</li> <li>6.1</li> <li>6.1</li> <li>6.2</li> </ul>                                                         | ubleshooting         Lizenzserver läuft nicht         Netzwerkverbindung steht nicht richtig.         Firewall blockt         Im WImAdmin werden keine Lizenzen angezeigt.         Lizenzprofile im Feature Profile Manager werden nicht gespeichert         Client hat Lizenzdatei nicht gefunden         nstallation         vorbereitung         Laufenden Dienst beenden                                                                                                    | 26<br>26<br>27<br>27<br>27<br>27<br>27<br>28<br>28<br>28<br>28                                                                                                    |
| 4<br>5<br>6 | <ul> <li>Tro</li> <li>4.1</li> <li>4.2</li> <li>4.3</li> <li>4.4</li> <li>4.5</li> <li>4.6</li> <li>Dei</li> <li>6.1</li> <li>6.2</li> <li>6.3</li> </ul>                                                          | ubleshooting         Lizenzserver läuft nicht         Netzwerkverbindung steht nicht richtig.         Firewall blockt         Im WImAdmin werden keine Lizenzen angezeigt.         Lizenzprofile im Feature Profile Manager werden nicht gespeichert         Client hat Lizenzdatei nicht gefunden         nstallation         vorbereitung         Laufenden Dienst beenden         Lizenzen importieren und überprüfen                                                                                                    | 26<br>26<br>27<br>27<br>27<br>27<br>27<br>27<br>28<br>28<br>28<br>29<br>29                                                                                                    |
| 4<br>5<br>6 | <ul> <li>Tro</li> <li>4.1</li> <li>4.2</li> <li>4.3</li> <li>4.4</li> <li>4.5</li> <li>4.6</li> <li>Dei</li> <li>6.1</li> <li>6.2</li> <li>6.3</li> <li>6.3.1</li> </ul>                                           | ubleshooting         Lizenzserver läuft nicht         Netzwerkverbindung steht nicht richtig.         Firewall blockt         Im WImAdmin werden keine Lizenzen angezeigt.         Lizenzprofile im Feature Profile Manager werden nicht gespeichert         Client hat Lizenzdatei nicht gefunden         nstallation         vorbereitung         Laufenden Dienst beenden         Lizenzen importieren und überprüfen         Lizenzen über den Lizenzmanager hinzufügen                                                                                                    | 26<br>26<br>26<br>27<br>27<br>27<br>27<br>27<br>28<br>28<br>28<br>29<br>29<br>29<br>29                                                                                                    |
| 4<br>5<br>6 | <ul> <li>Tro</li> <li>4.1</li> <li>4.2</li> <li>4.3</li> <li>4.4</li> <li>4.5</li> <li>4.6</li> <li>Dei</li> <li>6.1</li> <li>6.2</li> <li>6.3</li> <li>6.3.1</li> <li>6.3.1</li> <li>6.3.2</li> </ul>             | ubleshooting         Lizenzserver läuft nicht         Netzwerkverbindung steht nicht richtig         Firewall blockt         Im WImAdmin werden keine Lizenzen angezeigt         Lizenzprofile im Feature Profile Manager werden nicht gespeichert         Client hat Lizenzdatei nicht gefunden         nstallation         vorbereitung         Laufenden Dienst beenden         Lizenzen importieren und überprüfen         Lizenzen über den Lizenzmanager hinzufügen                                                                                                    | 26<br>26<br>27<br>27<br>27<br>27<br>27<br>27<br>28<br>28<br>28<br>29<br>29<br>29<br>29<br>30                                                                                                    |
| 4<br>5<br>6 | <ul> <li>Tro</li> <li>4.1</li> <li>4.2</li> <li>4.3</li> <li>4.4</li> <li>4.5</li> <li>4.6</li> <li>Dein</li> <li>6.1</li> <li>6.2</li> <li>6.3</li> <li>6.3.1</li> <li>6.3.2</li> <li>6.4</li> </ul>              | ubleshooting         Lizenzserver läuft nicht         Netzwerkverbindung steht nicht richtig         Firewall blockt         Im WImAdmin werden keine Lizenzen angezeigt         Lizenzprofile im Feature Profile Manager werden nicht gespeichert         Client hat Lizenzdatei nicht gefunden         nstallation         verklizenzen in bestehende NW-Installation einbinden         Vorbereitung         Laufenden Dienst beenden         Lizenzen importieren und überprüfen         Lizenzen manuell zufügen         Dienst starten                                                                                                    | 26<br>26<br>27<br>27<br>27<br>27<br>27<br>27<br>28<br>28<br>29<br>29<br>29<br>29<br>30<br>30                                                                                                    |
| 4<br>5<br>6 | <ul> <li>Tro</li> <li>4.1</li> <li>4.2</li> <li>4.3</li> <li>4.4</li> <li>4.5</li> <li>4.6</li> <li>Dein</li> <li>6.1</li> <li>6.2</li> <li>6.3</li> <li>6.3.1</li> <li>6.3.2</li> <li>6.4</li> <li>6.5</li> </ul> | ubleshooting         Lizenzserver läuft nicht         Netzwerkverbindung steht nicht richtig         Firewall blockt         Im WImAdmin werden keine Lizenzen angezeigt         Lizenzprofile im Feature Profile Manager werden nicht gespeichert         Client hat Lizenzdatei nicht gefunden         nstallation         vorbereitung         Laufenden Dienst beenden         Lizenzen importieren und überprüfen         Lizenzen wanuell zufügen         Dienst starten         Einrichtung des Featureprofil Managers der bestehenden V19 NW-Installation                                                                                                    | 26<br>26<br>27<br>27<br>27<br>27<br>27<br>27<br>28<br>28<br>29<br>29<br>29<br>29<br>30<br>30<br>31                                                                                                    |
| 4<br>5<br>6 | Tro         4.1         4.2         4.3         4.4         4.5         4.6         Dein         6.1         6.2         6.3         6.3.1         6.3.2         6.4         6.5         6.6                       | ubleshooting         Lizenzserver läuft nicht.         Netzwerkverbindung steht nicht richtig.         Firewall blockt.         Im WlmAdmin werden keine Lizenzen angezeigt.         Lizenzprofile im Feature Profile Manager werden nicht gespeichert         Client hat Lizenzdatei nicht gefunden         nstallation         vorbereitung         Laufenden Dienst beenden         Lizenzen importieren und überprüfen         Lizenzen wanuell zufügen         Dienst starten         Einrichtung des Featureprofil Managers der bestehenden V19 NW-Installation                                                                                                    | 26<br>26<br>27<br>27<br>28<br>28<br>29<br>30<br>30<br>30<br>30 |
| 4<br>5<br>6 | 4.1         4.2         4.3         4.4         4.5         4.6         Dein         6.1         6.2         6.3         6.3         6.3.1         6.3.2         6.4         6.5         6.6         6.7           | ubleshooting         Lizenzserver läuft nicht         Netzwerkverbindung steht nicht richtig.         Firewall blockt.         Im WlmAdmin werden keine Lizenzen angezeigt.         Lizenzprofile im Feature Profile Manager werden nicht gespeichert         Client hat Lizenzdatei nicht gefunden         nstallation         vorbereitung         Laufenden Dienst beenden         Lizenzen importieren und überprüfen         Lizenzen wanuell zufügen         Dienst starten         Einrichtung des Featureprofil Managers der bestehenden V19 NW-Installation                                                                                                    | 26<br>26<br>27<br>27<br>27<br>27<br>27<br>27<br>27<br>28<br>28<br>28<br>29<br>29<br>29<br>30<br>31<br>32<br>32                                                                                                    |
| 4           | 4.1         4.2         4.3         4.4         4.5         4.6         Dein         6.1         6.2         6.3         6.3.1         6.3.2         6.4         6.5         6.6         6.7                       | ubleshooting         Lizenzserver läuft nicht         Netzwerkverbindung steht nicht richtig.         Firewall blockt         Im WlmAdmin werden keine Lizenzen angezeigt.         Lizenzprofile im Feature Profile Manager werden nicht gespeichert         Client hat Lizenzdatei nicht gefunden         nstallation         swerklizenzen in bestehende NW-Installation einbinden         Vorbereitung         Laufenden Dienst beenden         Lizenzen über den Lizenzmanager hinzufügen         Lizenzen manuell zufügen         Dienst starten         Einrichtung des Featureprofil Managers der bestehenden V19 NW-Installation         Client Arbeitsplatz         Lizenzel läuft nicht | 26<br>26<br>27<br>27<br>27<br>27<br>27<br>27<br>28<br>28<br>29<br>29<br>29<br>29<br>30<br>31<br>32<br>32                                                                                                    |

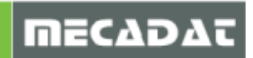

## 1 Netzwerklizenz

## 1.1 Softwareschutz

Die Netzwerklizenz für VISI 20 wird durch eine Kombination von Schutzmodul (Dongle) und Hardwareeigenschaften (Disk ID) geschützt. Darauf basierend wird mit einem Programm (Lizenz Manager) ein Lizenzcode erzeugt. Dieser Lizenzcode dient zur Generierung der Lizenzdatei beim Hersteller. Die Lizenzdatei enthält alle Informationen über die Konfiguration und Anzahl der den Benutzern im Netzwerk zur Verfügung stehenden Softwaremodule.

## 1.2 Der Lizenzserver

Der Lizenzserver ist ein Programm das auf einem Rechner im Netzwerk installiert wird und alle VISI Arbeitsstationen mit den entsprechenden Lizenzen versorgt. Folgende Voraussetzungen sind für den Rechner auf dem der Lizenzserver installiert wird wichtig:

- Betriebssysteme: Windows XP / Server 2003 / Server 2008 / Vista / WIN7
- Netzwerkprotokoll: TCP IP
- Der Server benötigt eine feste IP Adresse

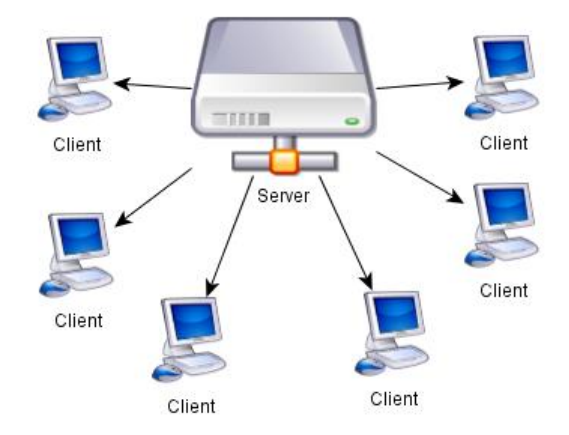

## 1.3 Lizenzvergabe an Clientarbeitsplätze

Die Zuteilung von Lizenzen an den Client erfolgt für VISI Schnittstellen "dynamisch". D.h. eine Lizenz wird nur "gezogen" wenn die Schnittstelle in Benutzung ist. Nach dem Ende der Nutzung vergehen 300 sec, danach ist die Lizenz wieder frei.

Bei allen anderen Modulen ist die Zuteilung "statisch". Das bedeutet, es wird mit einem Benutzerprofil gestartet, in dem die zu "ziehenden" Lizenzen definiert sind.

Alle verwendeten Lizenzen werden automatisch in einem Zeitabstand von 15min überprüft. D.h. wenn von einer gestarteten Applikation länger als 15 min keine Rückmeldung zum Lizenzserver erfolgt (z.B. Absturz oder Blockierung der Applikation), dann wird diese Lizenz wieder freigegeben und steht somit anderen Benutzern wieder zur Verfügung.

## 1.4 Hinweis für VISI Netzwerklizenz Anwender

Anwender, die den Lizenzserver bereits für VISI19 installiert und im Einsatz haben, erzeugen bitte unbedingt eine Sicherungskopie vom bisherigen Netzwerklizenzordner C:\VeroLicensing19. Damit die Lizenzen beider Versionen korrekt verwaltet werden können, müssen diverse Punkte beachtet werden. Nähere Informationen zum Einbinden der Lizenzen finden Sie im Dokument unter Punkt 6.

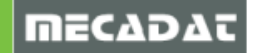

## 2 Installation des Lizenzservers

## 2.1 Vorbereitung

Zur Installation des Lizenzservers benötigen Sie das "Vero Licence Manager/Server Installation Kit". Das aktuelle Installations-Kit dazu finden Sie auf der MECADAT Homepage im Downloadbereich von VISI20.

Mit Hilfe des Installations-Kits werden der Dongletreiber und der Lizenz-Manager installiert.

Melden Sie sich als Administrator am System an und halten Sie Ihren Dongle bereit.

## 2.2 Installationsvorgang

Starten Sie die Datei Vero Licence Management 20.exe aus dem Verzeichnis. Wählen Sie die Sprache und folgen Sie den Anweisungen der Installationsroutine. Die entsprechende Auswahl mit OK bestätigen.

| Setup-Sp | orache auswählen                                                                 |
|----------|----------------------------------------------------------------------------------|
|          | Wählen Sie die Sprache aus, die während der<br>Installation benutzt werden soll: |
|          | Deutsch 🔹                                                                        |
|          | OK Abbrechen                                                                     |

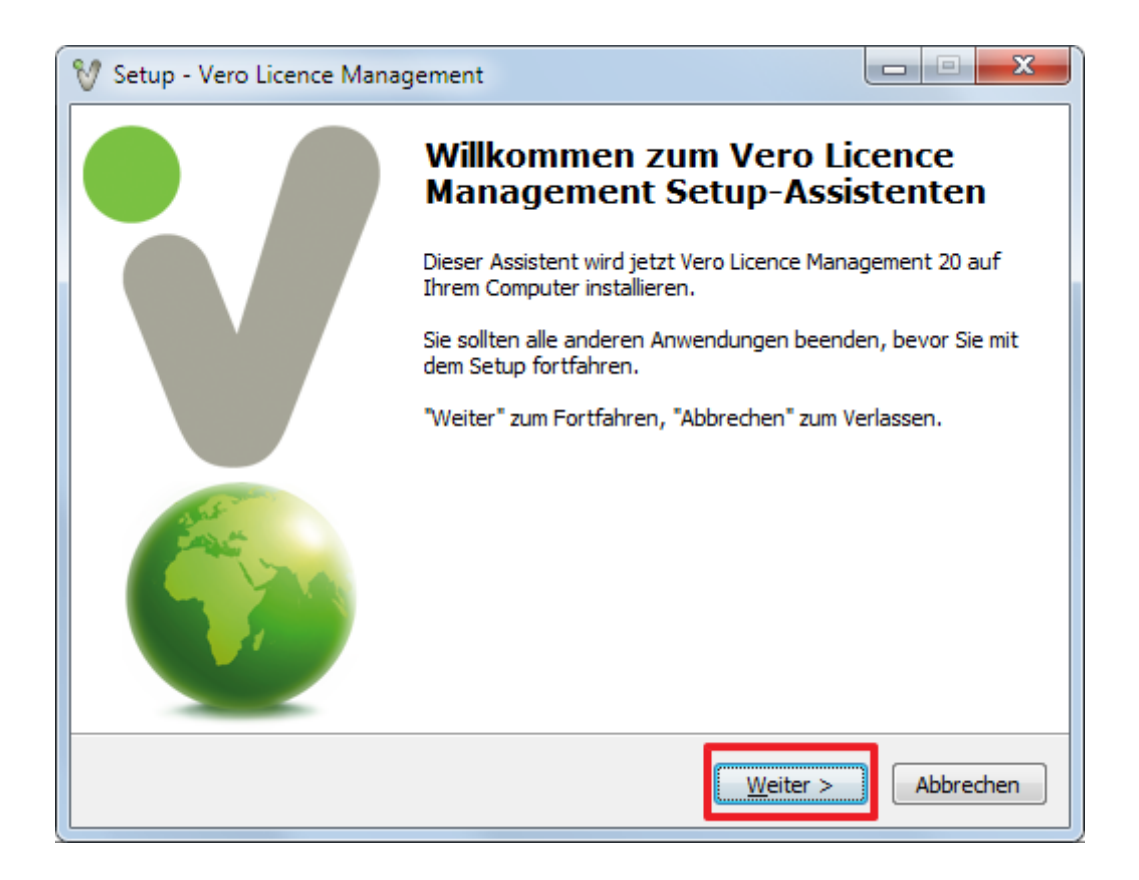

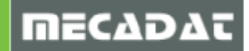

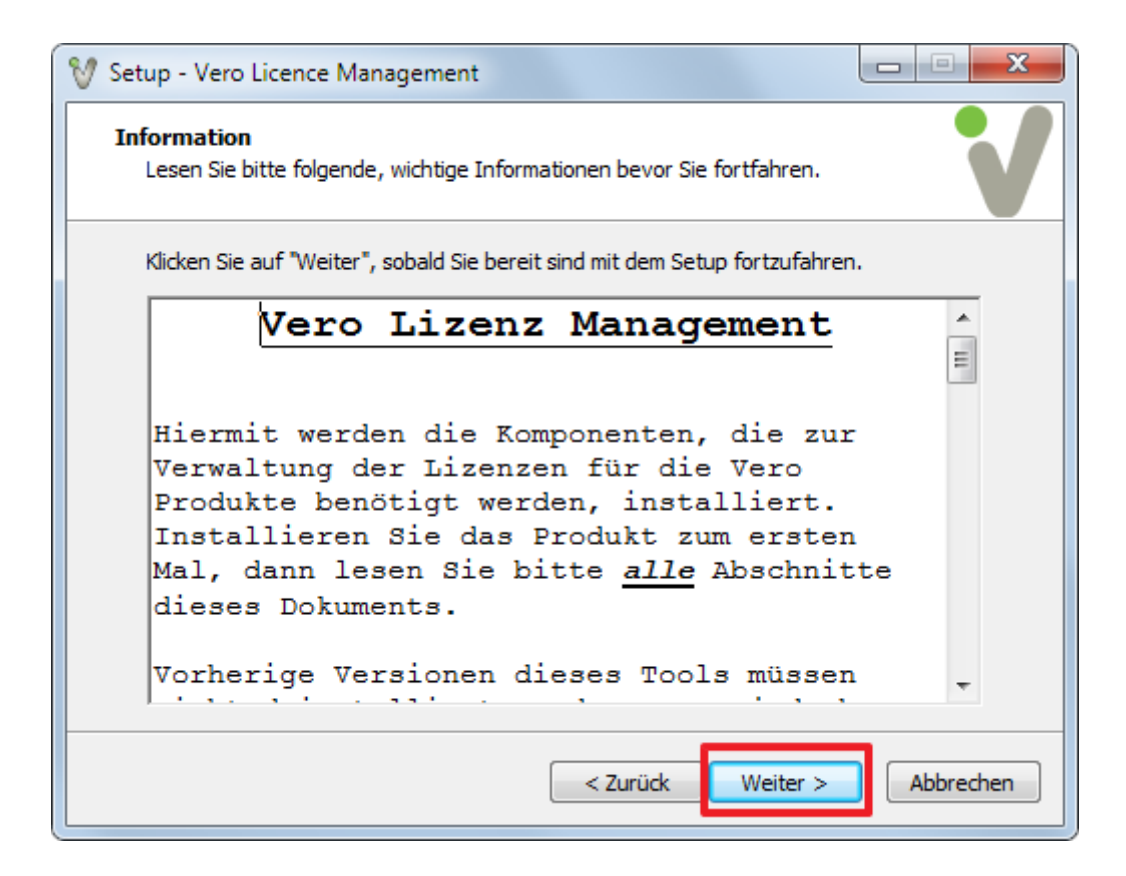

| V Setup - Vero Licence Management                                                                                              |
|----------------------------------------------------------------------------------------------------|
| Ziel-Ordner wählen<br>Wohin soll Vero Licence Management installiert werden?                                                   |
| Das Setup wird Vero Licence Management in den folgenden Ordner installieren.                                                   |
| Klicken Sie auf "Weiter", um fortzufahren. Klicken Sie auf "Durchsuchen", falls Sie einen<br>anderen Ordner auswählen möchten. |
| C:\Vero Licence Management Durchsuchen                                                                                         |
|                                                                                                    |
|                                                                                                    |
| Mindestens 11.8 MB freier Speicherplatz ist erforderlich.                                                                      |
| < Zurück Weiter > Abbrechen                                                                                                    |

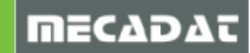

| 🕅 Setup - Vero Licence Management                                                                              |                             | 23 |
|----------------------------------------------------------------------------------------------------|-----------------------------|----|
| Komponenten auswählen<br>Welche Komponenten sollen installiert werden?                                         |                             |    |
| Wählen Sie die Komponenten aus, die Sie installieren möchten. Klicken Si<br>wenn sie bereit sind fortzufahren. | e auf "Weiter",             |    |
| Vollständige Installation                                                                                      |                             |    |
| <ul> <li>✓ Licence manager</li> <li>✓ Licence server</li> <li>✓ Feature profiles</li> </ul>                    | 3.9 MB<br>16.6 MB<br>3.1 MB |    |
|                                                                                                    | 511110                      |    |
|                                                                                                    |                             |    |
|                                                                                                    |                             |    |
| Die aktuelle Auswahl erfordert min. 33.6 MB Speicherplatz.                                                     |                             |    |
| < Zurück Weiter >                                                                                              | Abbrech                     | en |

| 💱 Setup - Vero Licence Management                                                                 |       | X    |
|---------------------------------------------------------------------------------------------------|-------|------|
| Registrierung der Applikation.                                                                    |       | V    |
| Wählen Sie die Applikationen, die Sie registrieren möchten.  VISI Machining Strategist SMIRT PEPS |       |      |
| < Zurück Weiter >                                                                                 | Abbre | chen |

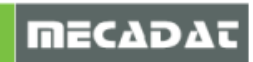

| V Setup - Vero Licence Management                             |           |
|---------------------------------------------------------------|-----------|
| Feature Manager Konfiguration.                                | V         |
| Bitte geben Sie Namen oder IP Addresse des Lizenzservers ein. |           |
| XXX_SERVER_1                                                  |           |
| Hier bitte den Servernamen oder die IP-Addresse               | eingeben  |
|                                                               |           |
|                                                               |           |
|                                                               |           |
|                                                               |           |
| < Zurück Weiter >                                             | Abbrechen |

| Startmenü-Ordner auswählen         Wo soll das Setup die Programm-Verknüpfungen erstellen?                                                                                                    |
|----------------------------------------------------------------------------------------------------|
| Das Setup wird die Programm-Verknüpfungen im folgenden Startmenü-Ordner<br>erstellen.<br>Klicken Sie auf "Weiter", um fortzufahren. Klicken Sie auf "Durchsuchen", falls Sie einen<br>anderen Ordner auswählen möchten. |
| Vero Licence Management 20 Durchsuchen                                                                                                    |
| < Zurück Weiter > Abbrechen                                                                                                    |

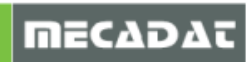

Ist noch kein Dongletreiber auf Ihrem Rechner vorhanden, sollte die folgende Option auf jeden Fall aktiviert bleiben, um dessen Installation durchzuführen. **Dieser Punkt gilt nur für Kunden**, die einen DK2 Dongle verwenden. Für die neueren Dinky Dongle ist keine Treiberinstallation notwendig.

| V Setup - Vero Licence Management                                                                                                    |                       |
|----------------------------------------------------------------------------------------------------|-----------------------|
| Zusätzliche Aufgaben auswählen<br>Welche zusätzlichen Aufgaben sollen ausgeführt werden?                                                            | V                     |
| Wählen Sie die zusätzlichen Aufgaben aus, die das Setup während der Ins<br>Vero Licence Management ausführen soll, und klicken Sie danach auf "Weit | tallation von<br>er". |
| Zusätzliche Tasks:          Installiere DK2 Dongletreiber                                                                                           |                       |
|                                                                                                    |                       |
|                                                                                                    |                       |
|                                                                                                    |                       |
| < Zurück Weiter >                                                                                                    | Abbrechen             |

| 💱 Setup - Vero Licence Management                                                            |                                    |                 |           |
|----------------------------------------------------------------------------------------------|------------------------------------|-----------------|-----------|
| Installation durchführen<br>Das Setup ist jetzt bereit, Vero Licence Mar<br>installieren.    | agement auf Ihrem (                | Computer zu     | V         |
| Klicken Sie auf "Installieren", um mit der Ins<br>um Ihre Einstellungen zu überprüfen oder z | tallation zu beginnen<br>u ändern. | , oder auf "Zur | ück",     |
| Ziel-Ordner:<br>C:\Vero Licence Management                                                   |                                    |                 |           |
| Setup-Typ:<br>Vollständige Installation                                                      |                                    |                 | =         |
| Ausgewählte Komponenten:<br>Licence manager<br>Licence server<br>Feature profiles            |                                    |                 |           |
| Startmenü-Ordner:<br>Vero Licence Management 20                                              |                                    |                 | Ŧ         |
|                                                                                              |                                    |                 | •         |
|                                                                                              | < Zurück                           | tallieren       | Abbrechen |

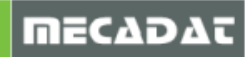

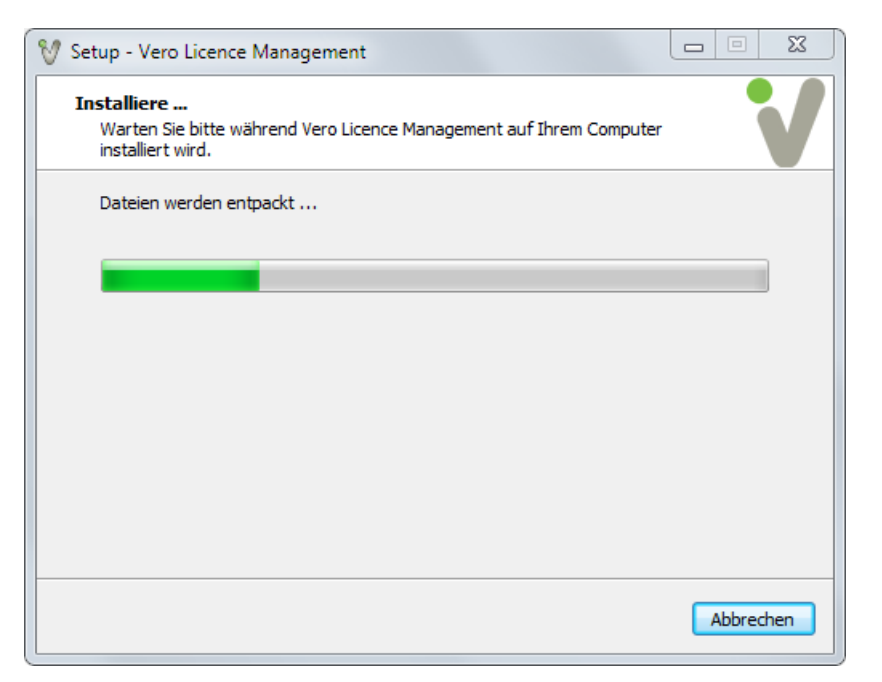

Nach kurzer Wartezeit erscheint folgendes Fenster zur Bestätigung der DK2 Dongletreiberinstallation.

| Windows-Sicherheit                                                                                                    | ×                                                                  |
|----------------------------------------------------------------------------------------------------|--------------------------------------------------------------------|
| Möchten Sie diese Gerätesoftware installieren?<br>Name: Data Encryption Systems Limited DESkey<br>Herausgeber: Data Encryption Systems Ltd |                                                                    |
| Software von "Data Encryption Systems Ltd" immer<br>vertrauen                                                                              | Installieren Nicht installieren                                    |
| Sie sollten nur Treibersoftware von vertrauenswürdigen He<br>werden, welche Gerätesoftware bedenkenlos installiert wer                     | rausgebern installieren. <u>Wie kann festgestellt</u><br>den kann? |

Die Installation des Dongletreibers läuft dann zusätzlich im Hintergrund ab.

| 💱 Setup - Vero Licence Management                                                                       | x  |
|----------------------------------------------------------------------------------------------------|----|
| Installiere<br>Warten Sie bitte während Vero Licence Management auf Ihrem Computer<br>installiert wird. |    |
| Dateien werden entpackt<br>C:\\Safenet\SysAdminHelp\Content\About_the_License_Filehtm                   |    |
|                                                                                                    |    |
|                                                                                                    |    |
|                                                                                                    |    |
|                                                                                                    |    |
| Abbrech                                                                                                 | en |

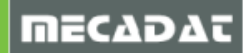

Die Installation ist jetzt fast abgeschlossen. Es erscheint folgendes Fenster. Hier bitte den Haken bei **[Installiere Passwortdatei]** entfernen und auf **[Fertigstellen]** klicken.

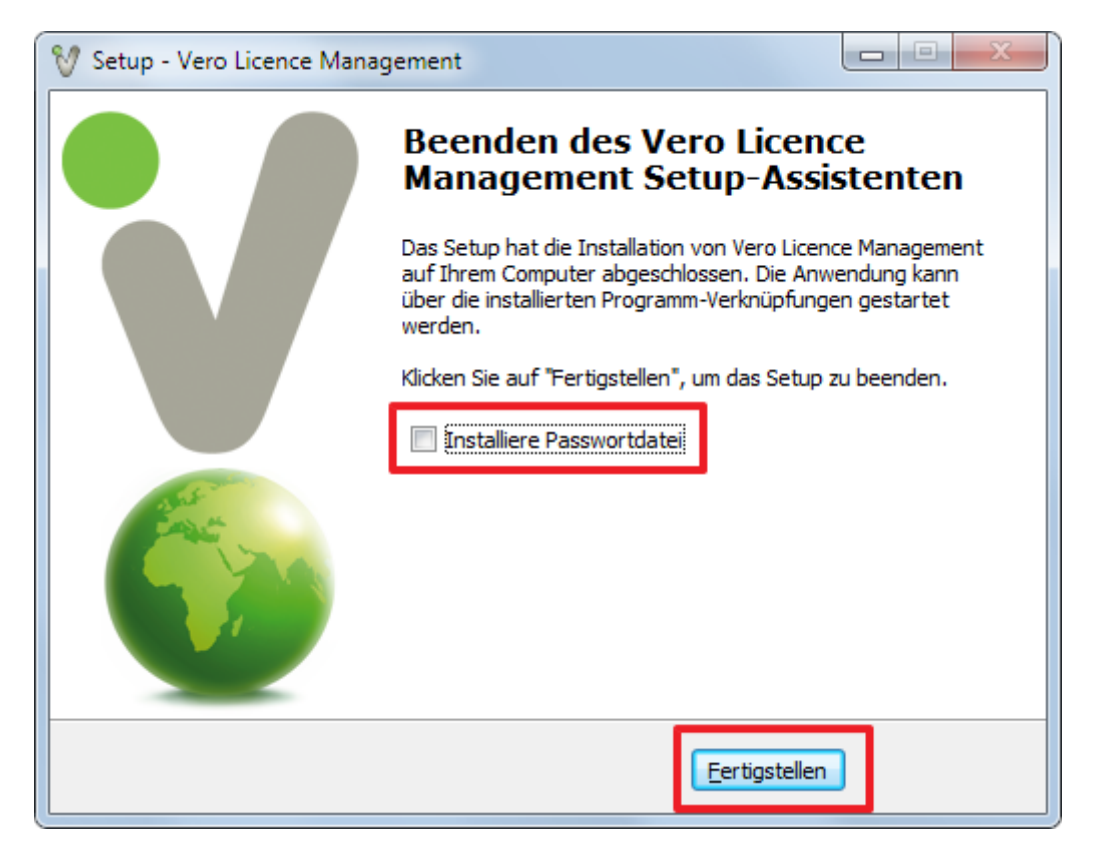

Die Installation des Lizenz Managers und des Dongletreibers ist jetzt abgeschlossen. Bitte stecken Sie Ihren Dongle am Rechner an.

Zur Ermittlung des Lizenzcodes ist es notwendig den Lizenz Manager zu starten.

Unter Start | Programme | gibt es nun eine neue Programmgruppe Vero Licence Management 20, die je nach Auswahl der Installationsoptionen wie folgt aussieht:

| 🎳 Vero Licence Management 20 |  |  |
|------------------------------|--|--|
| 💱 VLM 20 Feature Profiles    |  |  |
| 💱 VLM 20 Licence Manager     |  |  |
| 😰 VLM 20 Licensing Help      |  |  |
| 📦 VLM 20 Network Admin. Help |  |  |
| 🚭 VLM 20 Network Admin.      |  |  |

Bitte starten Sie den VLM 20 Licence Manager.

| 💱 Vero Lizenz-Manag | Vero Lizenz-Manager (8.5.0.0021) |  |                            |  |  |
|---------------------|----------------------------------|--|----------------------------|--|--|
| ☆ 🗄 🔍 2             |                                  |  |                            |  |  |
| Stand alone Lizen   | z Netzwerk/Advanced Lizenz       |  |                            |  |  |
| Lizenzcode          | 104-*1N3GBF7Z2LNWUQM-336594      |  | In Zwischenablage kopieren |  |  |
| Dongle Nummer       | 336594 (DK2)                     |  | Email zu                   |  |  |
| Lizenz              | C:\VISI20\System\                |  | Wähle                      |  |  |

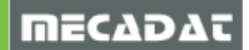

Unter dem Reiter **[Netzwerk/Advanced Lizenz]** wird der Lizenzcode für diesen PC angezeigt. Kopieren Sie diesen über das gekennzeichnete Feld in die Zwischenablage und senden Sie diesen an <u>info@mecadat.de</u>, um eine gültige Lizenzdatei anzufordern.

Es muss nun ein Service (Dienst) mit dem Namen "VeroLicenceServer" laufen. Dies können Sie unter "Start | Systemsteuerung | Verwaltung | Dienste" prüfen.

| 🔍 Dienste              |                                     |                     |                  |           |             |                |   |  |
|------------------------|-------------------------------------|---------------------|------------------|-----------|-------------|----------------|---|--|
| Datei Aktion Ansicht ? |                                     |                     |                  |           |             |                |   |  |
| (= =) 🖬 Q 🖻            |                                     |                     |                  |           |             |                |   |  |
| 🔍 Dienste (Lokal)      | 🛇 Dienste (Lokal)                   |                     |                  |           |             |                |   |  |
|                        | Markieren Sie ein Element um dessen | Name                | Beschreibung     | Status    | Starttyp    | Anmelden als   | • |  |
|                        | Beschreibung anzuzeigen.            | Verbessertes Wind   | Der Windows      |           | Manuell     | Lokaler Dienst |   |  |
|                        |                                     | 🔍 Verbindungsschic  | Erstellt eine N  |           | Manuell     | Lokaler Dienst |   |  |
|                        |                                     | 🔍 VeroLicenceServer |                  | Gestartet | Automatisch | Lokales System |   |  |
|                        |                                     | 😪 Verschlüsselndes  | Stellt die Kernt |           | Manuell     | Lokales System |   |  |
|                        |                                     | 🔍 Verwaltung für au | Erstellt eine Ve |           | Manuell     | Lokales System | - |  |
|                        | Erweitert Standard                  |                     |                  |           |             |                |   |  |
|                        |                                     |                     |                  |           |             |                |   |  |

## 2.3 Importieren der Lizenzdatei

Nun muss die Lizenzdatei importiert werden. Dies geschieht wieder mit dem Lizenzmanager. Unter Start | Programme | gibt es nun eine neue Programmgruppe **Vero Licence Management 20**, die je nach Auswahl der Installationsoptionen wie folgt aussieht:

| 🃗 Vero Licence Management 20 |  |  |  |  |
|------------------------------|--|--|--|--|
| 💱 VLM 20 Feature Profiles    |  |  |  |  |
| 💱 VLM 20 Licence Manager     |  |  |  |  |
| 😰 VLM 20 Licensing Help      |  |  |  |  |
| 📦 VLM 20 Network Admin. Help |  |  |  |  |
| 🔄 VLM 20 Network Admin.      |  |  |  |  |

Starten Sie nun den VLM 20 Licence Manager. Wählen Sie den Reiter [Netzwerk/Advanced Lizenz] und gehen Sie wie gezeigt vor:

| 💱 Vero Lizenz-Manag | er (8.5.0.0021)             |                            |
|---------------------|-----------------------------|----------------------------|
| 16 ₽ 9. 2.          |                             |                            |
| Stand alone Lizen   | z Netzwerk/Advanced Lizenz  |                            |
| Lizenzcode          | 104-*1N3GBF7Z2LNWUQM-336594 | In Zwischenablage kopieren |
| Dongle Nummer       | 336594 (DK2)                | Email zu                   |
| Lizenz              |                             | Wähle                      |

Klicken Sie auf das Icon [Installiere/Lösche Lizenzen [1]]. Klicken Sie im nächsten Fenster auf das [Icon Installiere Lizenzen [2]].

| 8 | / Installiere/Lösche Lizenzen (104-*1N3GBF7Z | 2LNWUQM-336594) |        |           |          |            |          |
|---|----------------------------------------------|-----------------|--------|-----------|----------|------------|----------|
|   | <b>1</b> 2 ×                                 |                 |        |           |          |            |          |
| Ľ | Name                                         | Version         | Status | Kapazität | Computer | Startdatum | Enddatum |
|   |                                              |                 |        |           |          |            |          |

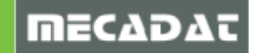

Es erscheint nun das Dateiauswahlfenster. Wechseln Sie in den Ordner, in den Sie die Lizenzdatei (Endung \*.vlf) kopiert haben und wählen Sie diese Datei aus. Je nach in der Datei enthaltenen Lizenzen erscheinen die lizenzierten Module im Fenster. Bestätigen Sie dieses Fenster mit "OK" und schließen Sie den Lizenzmanager.

| ₩ Installiere/Lösche Lizenzen (100-*1D) | WMHUJ5FL7GZEC-336594 | )      |           |                 |                 | x |
|-----------------------------------------|----------------------|--------|-----------|-----------------|-----------------|---|
| 1                                       |                      |        |           |                 |                 |   |
| Name                                    | Version              | Status | Kapazität | Startdatum      | Enddatum        |   |
| VI_APPLICATION                          | 20.0.0.0             | Ok     |           | Mon Jul 02 2012 | Fri Mar 01 2013 |   |
| VI_2DCAD                                | 20.0.0.0             | Ok     |           | Mon Jul 02 2012 | Fri Mar 01 2013 |   |
| VI_MODELLING                            | 20.0.0.0             | Ok     |           | Mon Jul 02 2012 | Fri Mar 01 2013 | Ξ |
| VI_SURFACES                             | 20.0.0.0             | Ok     |           | Mon Jul 02 2012 | Fri Mar 01 2013 |   |
| VI_ANALYSIS                             | 20.0.0.0             | Ok     |           | Mon Jul 02 2012 | Fri Mar 01 2013 |   |
| VI_CATALOGUES_HUGE                      | 20.0.0.0             | Ok     |           | Mon Jul 02 2012 | Fri Mar 01 2013 |   |
| VI_ELECTRODE                            | 20.0.0.0             | Ok     |           | Mon Jul 02 2012 | Fri Mar 01 2013 |   |
| VI_VIEWERPRO                            | 20.0.0.0             | Ok     |           | Mon Jul 02 2012 | Fri Mar 01 2013 |   |
| VI_EDRAWINGS                            | 20.0.0.0             | Ok     |           | Mon Jul 02 2012 | Fri Mar 01 2013 |   |
| VI_DEFORMATION                          | 20.0.0.0             | Ok     |           | Mon Jul 02 2012 | Fri Mar 01 2013 |   |
| VI_TDD                                  | 20.0.0.0             | Ok     |           | Mon Jul 02 2012 | Fri Mar 01 2013 |   |
| VI_MESH_MAPPING                         | 20.0.0.0             | Ok     |           | Mon Jul 02 2012 | Fri Mar 01 2013 |   |
| VI_SPRINGBACK                           | 20.0.0.0             | Ok     |           | Mon Jul 02 2012 | Fri Mar 01 2013 |   |
| VI_2DCAM                                | 20.0.0.0             | Ok     |           | Mon Jul 02 2012 | Fri Mar 01 2013 |   |

## 2.4 Ausnahmen für die Firewall definieren

Der UDP Port 5093 ist für den Lizenzserver von SafeNet registriert. Sowohl der Port als auch das Programm selbst sollten an der Windows-Firewall als Ausnahmen definiert werden.

## 2.4.1 Vorgehensweise unter Windows XP:

UDP Port 5093 als Ausnahme definieren:

| 🖗 Windows-Firewall 🛛 🛛 🔀                                                                                                    |                                                                                                    |
|----------------------------------------------------------------------------------------------------|----------------------------------------------------------------------------------------------------|
| Allgemein Ausnahmen Erweitert                                                                                                    |                                                                                                    |
| Engehende Netzwerkverbindungen mit Ausnahme der unten aufgelisteten<br>Programme und Dienste werden geblockt. Durch Hinzufügen weiterer Ausnahmen<br>funktionieren die entsprechenden Programme eventuell besser, aber das<br>Sicherheitsrisiko kann sich erhöhen.<br>Programme und Dienste:                                               | Port hinzufügen  Verwenden Sie diese Einstellungen, um einen Port durch den Windows- Firewall zu öffnen. Informationen betreffend der Suche der Portnummer und |
| Name                                                                                                    | des Protokolls erhalten Sie in der Dokumentation des Programms bzw. des<br>Diensts, den Sie verwenden möchten.                                                 |
| Message Queuing     Microsoft Office Word     Microsoft Office Word     Networkdiagnose für Windows XP     Remote Desktop Connection     Remoteurterstützung     SafetNet     Scheduler     Scheduler     Scheduler     SelectLine Warenwintschaft SQL     Sole Server     IIPnP-Framework     Programm     Pot     Bearbeiten     Löschen | Name: Safe Net<br>Portnummer: 5093<br>O TCP O UDP<br>Welche Risiken bestehen beim Offnen eines Ports?<br>Bereich ändem OK Abbrechen                            |
| Benachrichtigen, wenn Programm durch Windows-Firewall geblockt wird                                                                                                    |                                                                                                    |
| Welche Risken bestehen beim Zulassen von Ausnahmen?                                                                                                    |                                                                                                    |

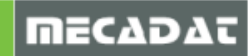

Programm als Ausnahme definieren:

| 🖗 Windows-Firewall                                                                                                    |                                                                                                    |
|----------------------------------------------------------------------------------------------------|----------------------------------------------------------------------------------------------------|
| Algemein Ausnahmen Erwetert<br>Eingehende Netzwerkverbindungen mit Ausnahme<br>Programme und Dienste werden geblockt. Durch H<br>funktionieren die entsprechenden Programme even<br>Sicherhettsrisiko kann sich erhöhen.<br>Programme und Dienste:                                                          | der unten aufgelisteten<br>linzufügen weiterer Ausnahmen<br>ituell besser, aber das                                                                                                    |
| Name                                                                                                    |                                                                                                    |
| Message Queuing Microsoft Office Word Microsoft Office Word Netzwerkdiagnose für Windows XP Remote Desktop Connection Remotedesktop SafeNet Scheduler Scheduler Scheduler Scheduler MinDe-Erver Programm Port Bearb Bearbrichtigen, wenn Programm durch Windo Welche Risken bestehen beim Zulassen von Ausr | Programm hinzufügen         Wählen Sie ein Programm aus oder klicken Sie auf "Durchsuchen", um nach einem nicht aufgelisten Programm zu suchen, um die Kommunikation mit dem Programm zu suchen, um die Kommunikation mit dem Programm zu suchen, um die Kommunikation mit dem Programme.         Programme:         Adobe GoLive 6.0 (DEU)         Adobe GoLive 6.0 (DEU)         Adobe GoLive 6.0 (DEU)         Adobe GoLive 6.0 (DEU)         Adobe GoLive 6.0 (DEU)         Capture NX 2         Copener         Cleren Network Utilty         Ciert Network Utilty         Ciert Basic         Dat Upgrader         Deactivate DemoShield 8         Pfad:       C'\Programme \Adobe\GoLive 6.0_DEU/Gc |
|                                                                                                    | Bereich ändem OK Abbrechen                                                                                                    |

Wählen Sie im Dialogfenster die Datei "VRMSSVR.exe" im Verzeichnis C:\Vero Licence Management\LicenceManager oder in dem von Ihnen abweichend gewählten Verzeichnis aus.

## 2.4.2 Vorgehensweise unter Windows 7:

Die nachfolgend beschriebene Vorgehensweise gilt sowohl für die [Eingehenden Regeln], als auch für die [Ausgehenden Regeln].

| Windows-Firewall mit erweiterter Siche | rheit                                |           |                       |
|----------------------------------------|--------------------------------------|-----------|-----------------------|
| Datei Aktion Ansicht ?                 |                                      |           |                       |
| ◆ ⇒   2 🖬 🗟 📘                          |                                      |           |                       |
| Windows-Firewall mit erweiterter Sich  | Eingehende Regeln                    |           | Aktionen              |
| Eingehende Regeln                      | Name                                 | Gruppe 🔺  | Eingehende Regeln     |
| Verbindungssicherheitsregeln           | Windows-Verwaltungsinstrumentation ( | Windows-V | 🐹 Neue Regel          |
| Uberwachung                            | Windows-Verwaltungsinstrumentation ( | Windows-V | V Nach Profil filtern |
|                                        | Windows-Verwaltungsinstrumentation ( | Windows-V | ▼ Nach Status filtern |
|                                        | Windows-Verwaltungsinstrumentation ( | Windows-V | V Nach Gruppe filtern |
|                                        | Windows-Verwaltungsinstrumentation ( | Windows-V | Ancicht               |
|                                        | Windows-Remoteverwaltung (HTTP eing  | Windows-F |                       |
|                                        | Windows-Remoteverwaltung (HTTP eing  | Windows-F | Q Aktualisieren       |
|                                        | Windows-Remoteverwaltung - Kompatib  | Windows-F | 📑 Liste exportieren   |
|                                        | Windows-Remoteverwaltung - Kompatib  | Windows-F | 👔 Hilfe               |
|                                        | Windows-Peer-zu-Peer-Zusammenarbeit  | Windows-F |                       |
|                                        | Windows-Peer-zu-Peer-Zusammenarbeit  | Windows-P |                       |
|                                        | •                                    | Þ         |                       |
|                                        |                                      |           |                       |

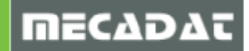

UDP Port 5093 als Ausnahme definieren:

| Assistent für neue eingehe                    | nde Regel                                                                                                    | x  |
|-----------------------------------------------|----------------------------------------------------------------------------------------------------|----|
| Regeltyp<br>Wählen Sie den Typ der zu erstell | lenden Firewallregel aus.                                                                                                    |    |
| Schritte:<br>Regeltyp<br>Protokoll und Ports  | Welchen Regeltyp möchten Sie erstellen?                                                                                                    |    |
| <ul> <li>Profil</li> <li>Name</li> </ul>      | Regel, die die Verbindungen für ein Programm steuert.     Port     Regel, die die Verbindungen für einen TCP- oder UDP-Port steuert.     Vordefiniert: |    |
|                                               | Anmeldedienst   Regel, die die Verbindungen für einen Windows-Vorgang steuert.  Benutzerdefiniert Benutzerdefinierte Regel                             |    |
|                                               | Weitere Informationen über Regeltypen                                                                                                    |    |
|                                               | < Zurück Weiter > Abbreche                                                                                                    | en |

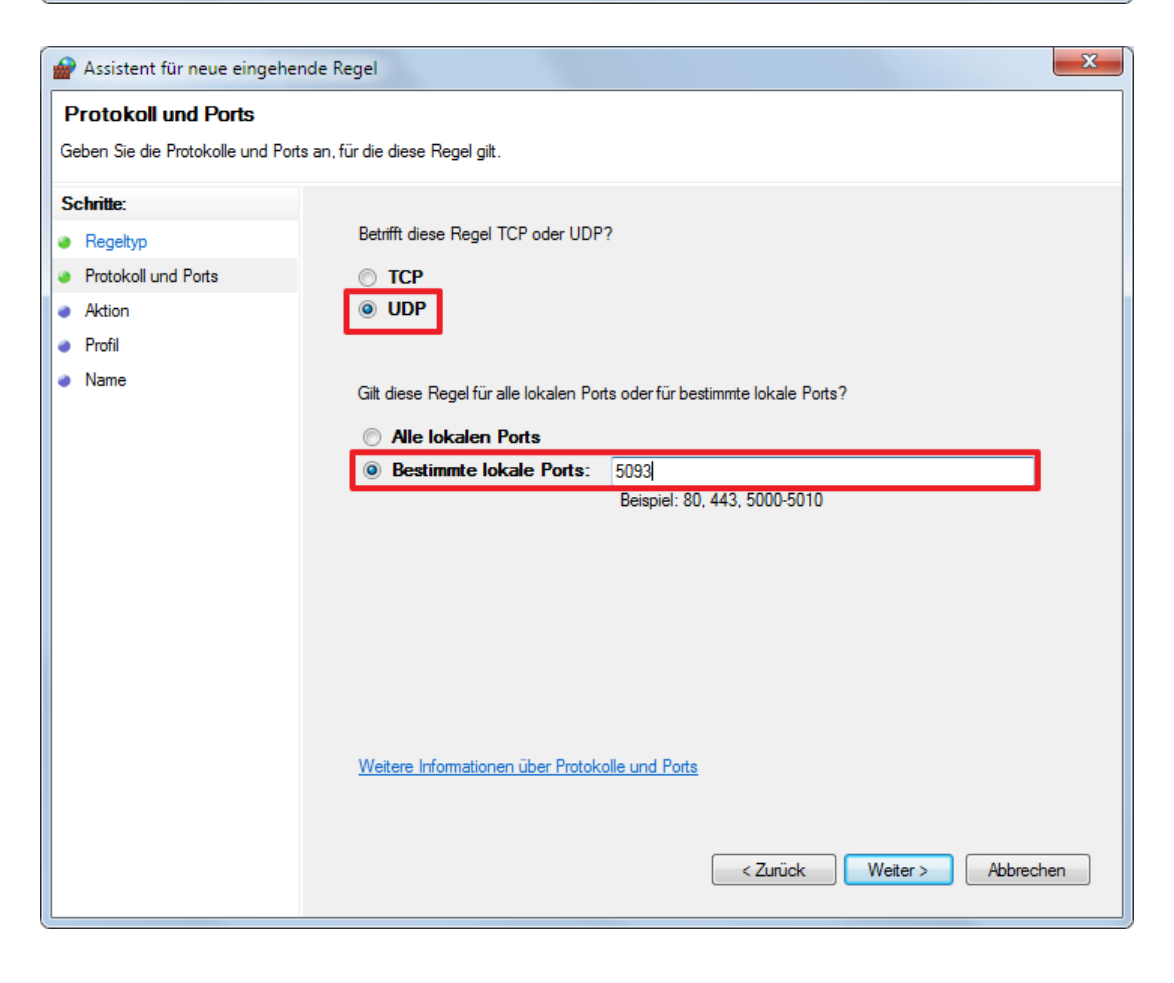

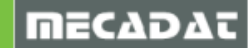

| Assistent für neue eingehen                                                                                   | de Regel                                                                                                    | x |  |  |  |
|----------------------------------------------------------------------------------------------------|----------------------------------------------------------------------------------------------------|---|--|--|--|
| Aktion                                                                                                    |                                                                                                    |   |  |  |  |
| Legen Sie die Aktion fest, die ausg                                                                           | eführt werden soll, wenn eine Verbindung die in der Regel angegebenen Bedingungen erfüllt.                                                                                                    |   |  |  |  |
| Schritte:                                                                                                    |                                                                                                    |   |  |  |  |
| Regeltyp Welche Aktion soll durchgeführt werden, wenn eine Verbindung die angegebenen Bedingungen<br>erfüllt? |                                                                                                    |   |  |  |  |
| Protokoll und Ports                                                                                           | Verbindung zulassen                                                                                                    |   |  |  |  |
| Aktion                                                                                                    | Dies umfasst sowohl mit IPsec geschützte als auch nicht mit IPsec geschützte Verbindungen.                                                                                                    |   |  |  |  |
| Profil                                                                                                    | Verbindung zulassen, wenn sie sicher ist                                                                                                    |   |  |  |  |
| Name                                                                                                    | <ul> <li>Dies umfasst nur mithilfe von IPsec authentifizierte Verbindungen. Die Verbindungen werden mit den Einstellungen in den IPsec-Eigenschaften und regeln im Knoten "Verbindungssicherheitsregel" gesichert.</li> <li>Anpassen</li> <li>Verbindung blockieren</li> </ul> |   |  |  |  |
|                                                                                                    | Weitere Informationen über Aktionen                                                                                                    | 1 |  |  |  |

| Assistent für neue eingehende Rege      | el                              | x   |
|-----------------------------------------|---------------------------------|-----|
| Name                                    |                                 |     |
| Geben Sie den Namen und die Beschreibur | ıg dieser Regel an.             |     |
| Schritte:                               |                                 |     |
| Regeltyp                                |                                 |     |
| Protokoll und Ports                     |                                 |     |
| Aktion                                  |                                 |     |
| Profil                                  | Name:                           |     |
| Name                                    | Salewei                         |     |
|                                         | Beschreibung (optional):        |     |
|                                         |                                 |     |
|                                         |                                 |     |
|                                         |                                 |     |
|                                         |                                 |     |
|                                         |                                 |     |
|                                         |                                 |     |
|                                         |                                 |     |
|                                         |                                 |     |
|                                         |                                 |     |
|                                         |                                 |     |
|                                         |                                 |     |
|                                         |                                 |     |
|                                         | < ZURUCK Fertig stellen Abbreck | hen |

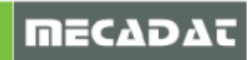

Programm als Ausnahme definieren:

| Assistent für neue eingehe                                    | nde Regel                                                                                                    |
|---------------------------------------------------------------|----------------------------------------------------------------------------------------------------|
| Regeltyp                                                      |                                                                                                    |
| Wählen Sie den Typ der zu erstell                             | enden Firewallregel aus.                                                                                                    |
| Schritte:<br>Regeltyp<br>Programm<br>Aktion<br>Profil<br>Name | <ul> <li>Welchen Regeltyp möchten Sie erstellen?</li> <li>Programm<br/>Regel, die die Verbindungen für ein Programm steuert.</li> <li>Port<br/>Regel, die die Verbindungen für einen TCP- oder UDP-Port steuert.</li> <li>Vordefiniert: <ul> <li>Anmeldedienst</li> <li>Regel, die die Verbindungen für einen Windows-Vorgang steuert.</li> </ul> </li> <li>Benutzetefiniert</li> </ul> |
|                                                               | Benutzerdefinierte Regel <u>Weitere Informationen über Regeltypen</u> < Zurück Weiter > Abbrechen                                                                                                    |
|                                                               |                                                                                                    |
| Assistent für neue eingehe                                    | nde Regel                                                                                                    |
| Programm<br>Geben Sie den vollständigen Prog                  | rammpfad und den Namen der ausführbaren Datei des Programms an, dem diese Regel entspricht.                                                                                                    |
| Schritte:<br>Regeltyp<br>Programm                             | Betrifft diese Regel alle oder nur ein bestimmtes Programm?                                                                                                    |
| <ul> <li>Aktion</li> </ul>                                    | O Alle Programme                                                                                                    |

| Geben Sie den vollständigen Progr                    | ammpfad und den Namen der ausführbaren Datei des Programms an, dem diese Regel entspricht.                                                                                                    |
|------------------------------------------------------|----------------------------------------------------------------------------------------------------|
| Schritte:<br>Regeltyp Programm                       | Betrifft diese Regel alle oder nur ein bestimmtes Programm?                                                                                                    |
| <ul><li>Aktion</li><li>Profil</li><li>Name</li></ul> | <ul> <li>Alle Programme         Die Regel wird auf alle Computerverbindungen angewendet, die mit anderen         Regeleigenschaften übereinstimmen.</li> <li>Dieser Programmpfad:         <ul> <li>Durchsuchen</li> </ul> </li> </ul> |
|                                                      | Beispiel: c:\Pfad\Programm.exe<br>%ProgramFiles%\Browser\Browser.exe                                                                                                    |
|                                                      | Weitere Informationen über das Angeben von Programmen<br>< Zurück Weiter > Abbrechen                                                                                                    |

Wählen Sie im Dialogfenster die Datei "VRMSSVR.exe" im Verzeichnis C:\Vero Licence Management\LicenceManageroder, in dem von Ihnen abweichend gewählten Verzeichnis aus.

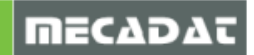

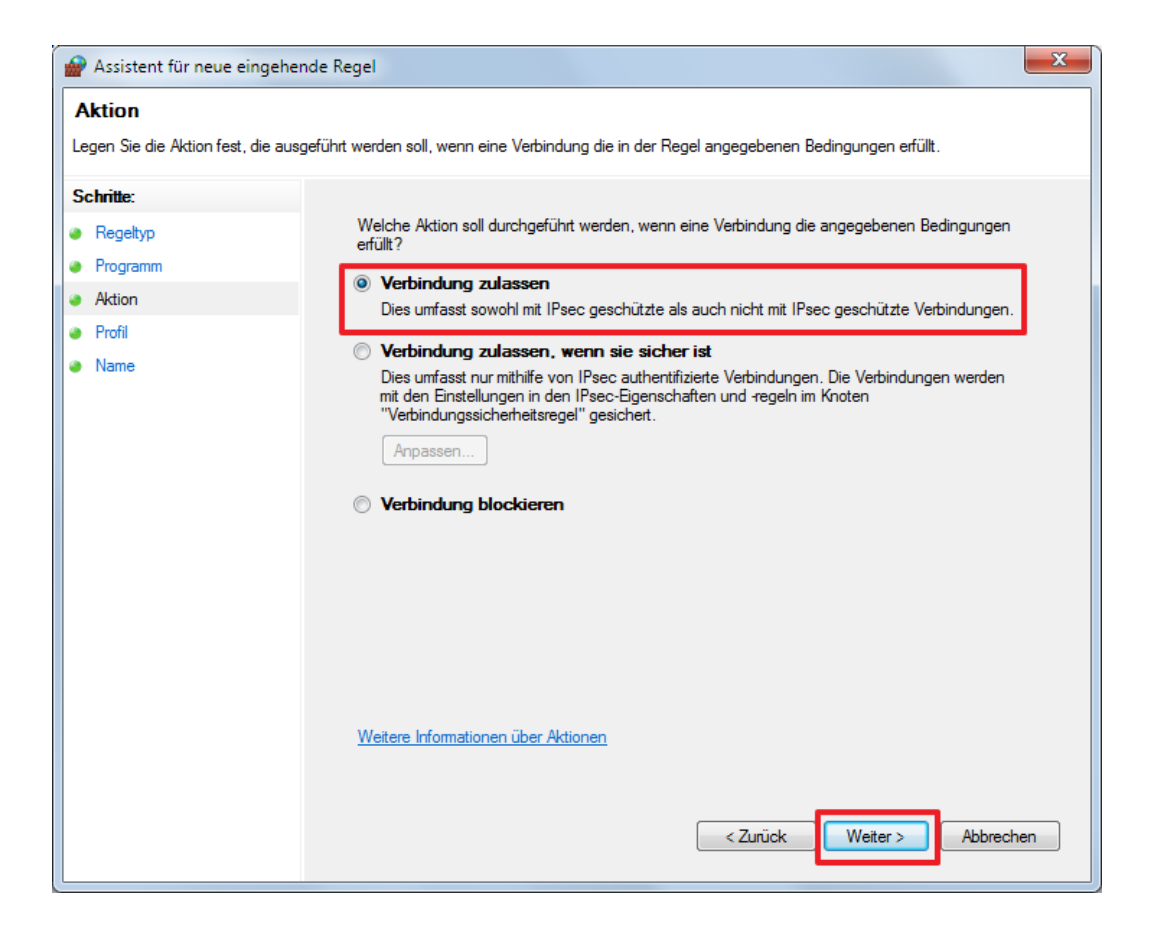

| Assistent für neue eingehende R     | egel                     | x   |
|-------------------------------------|--------------------------|-----|
| Name                                |                          |     |
| Geben Sie den Namen und die Beschre | ibung dieser Regel an.   |     |
| Schritte:                           |                          |     |
| Regeltyp                            |                          |     |
| Protokoll und Ports                 |                          |     |
| Aktion                              |                          |     |
| Profil                              | Name:<br>SafeNet         |     |
| Name                                |                          |     |
|                                     | Beschreibung (optional): |     |
|                                     |                          |     |
|                                     |                          |     |
|                                     |                          |     |
|                                     |                          |     |
|                                     |                          |     |
|                                     |                          |     |
|                                     |                          |     |
|                                     |                          |     |
|                                     |                          |     |
|                                     |                          |     |
|                                     |                          |     |
|                                     | C Zunick Estis steller   | han |
|                                     |                          |     |
|                                     |                          |     |

Wie bereits zuvor erwähnt, gilt die beschriebene Vorgehensweise sowohl für die [Eingehenden Regeln] als auch für die [Ausgehenden Regeln].

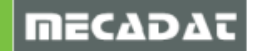

## 2.5 Überprüfen der Installation

Unter *Start | Programme |* Vero Licence Management 20 können Sie den VLM 20 Network Administrator starten.

Öffnen Sie die Verzweigung "Subnet Servers". Hier müssten nun der Servername und die Lizenzen Ihrer Installation zu sehen sein.

| S WImAdmin                |                                                                   |
|---------------------------|-------------------------------------------------------------------|
| File Edit View Tools Help |                                                                   |
| 🕀 📲 Defined Servers 🔹     |                                                                   |
| 🗐 🗐 Subnet Servers        | Server information                                                |
| E-B VISI-SERVER           | Name: VISI-SERVER Version: 8.4.1.5 IP address: 192.168.10.10      |
| UI_2AXIS_PEPSWIRE         |                                                                   |
|                           | - Feature information                                             |
|                           |                                                                   |
|                           | Name. VI_COLLABORATION_MODE Version. 20.0.0                       |
|                           | Statistics                                                        |
|                           | In use: Total: Queued:                                            |
|                           | Total users: 0 1 0                                                |
| i                         | Reserved: 0 0                                                     |
| ⊞                         | Commuter: 0 0                                                     |
|                           |                                                                   |
|                           | Capacity.                                                         |
| Im Im VI_2DCAMMFR 20.0    | Redundant; No Number of servers; 1 Majority; No                   |
|                           |                                                                   |
|                           | Detailed information                                              |
|                           |                                                                   |
|                           | Feature Info   License Info   Client Info                         |
| WI_3TO5AXIS_CAM 1         | License type: Normal license Start date: Fri Sep 07 00:00:00 2012 |
|                           |                                                                   |
| • VI_4AXIS_CAM 19.0.      | Commuter license: No End date: En Mar 01 23:59:59 2013            |
|                           | Criteria Value                                                    |
|                           | Additive license No                                               |
| UI_4AXIS_PEPSWIRE         | Check time tamper Yes                                             |
| • VI_4AXIS_WIRE 19.0.     | Hold time 0 secs                                                  |
|                           | Holding criteria None                                             |
|                           | Key lifetime 900 secs                                             |
|                           | License Version Unknow                                            |
|                           | Log encryption level 0                                            |
|                           | Number of subsets                                                 |
| 🕀 🎦 VI_ADAPTIVE 19.0.0. 🚽 |                                                                   |
| 4                         |                                                                   |
| Ready                     | NUM                                                               |

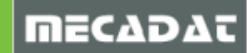

## 3 Clientarbeitsplätze

## 3.1 Bekanntmachen des Lizenzservers

Für den nächsten Schritt muss VISI 20 auf den Arbeitsplätzen installiert werden. Anschließend muss dort lediglich der Lizenzserver bekannt gemacht werden.

Hierzu starten wir den **VISI 20.0 Licencemanager** unter *Start | Programme | VISI* auf dem Clientarbeitsplatz, wählen im Reiter "Netzwerk/Advanced Lizenz" das Icon **wähle Lizenzserver** Option, wählen einen vorhandenen Server aus oder fügen einen neuen Server zu und tragen den Servernamen oder die IP Adresse des Servers ein.

|                      | 💱 Vero Lizenz-Manag | ger (8.5.0.0021)            |                            |
|----------------------|---------------------|-----------------------------|----------------------------|
|                      | 2 🗄 🔍 2             |                             |                            |
|                      | Stand alone Lizer   | z Netzwerk/Advanced Lizenz  |                            |
|                      | Lizenzcode          | 104-*1N3GBF7Z2LNWUQM-336594 | In Zwischenablage kopieren |
| V Wähle Lizenzserver | Dongle Nummer       | 336594 (DK2)                | Email zu                   |
| Servername           | Lizenz              | C:\VISI20\System\           | Wähle                      |
|                      |                     | Servemanne / IP Addresse    |                            |

Markieren Sie den Eintrag und bestätigen Sie mit OK.

| 🕅 Wähle Lizenzserver |   |
|----------------------|---|
| Servemame            |   |
|                      | * |
|                      |   |
|                      |   |
|                      |   |
| OK Abbrechen         |   |

**Wichtiger Hinweis:** Fungiert Ihr Lizenzserver gleichzeitig als Clientarbeitsplatz, so achten Sie bitte darauf, dass der Lizenzmanager für die oben beschriebene Aktion aus der Programmgruppe VISI gestartet wird und nicht aus der Programmgruppe "Vero Licence Management 20"

3.2 Ausnahmen für die Windows Firewall am Client definieren

Auch am Client muss bei aktivierter Windows Firewall der UDP Port 5093 als Ausnahme definiert werden. Gehen Sie vor wie unter 2.4 beschrieben.

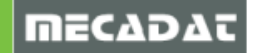

## 3.3 Benutzerprofile

Wie bereits erwähnt, werden die Lizenzen für Schnittstellen dynamisch zugeteilt. Für alle anderen Module erfolgt die Zuteilung statisch. Definiert man keine Benutzer- oder Featurelizenzprofile, so bekommt der erste Benutzer, der sich anmeldet von allen verfügbaren Modulen je eine Lizenz, der zweite von den dann noch verfügbaren Modulen usw. Die Zuteilung der Lizenzen kann sowohl lokal am Client über die Benutzerprofile, als auch zentral am Server mit dem Featureprofil Manager sehr einfach gesteuert werden.

## 3.3.1 Lokale Zuweisung der Lizenzen über Benutzerprofile

Es gibt zwei Möglichkeiten Benutzerprofile anzulegen.

#### 1. Möglichkeit:

Im Verzeichnis ..\VISI20\User\_Profiles\ den Ordner Default kopieren, einfügen und in den gewünschten Profilnamen umbenennen z.B. 2D CAM.

|                  |                 |             | -    |
|------------------|-----------------|-------------|------|
| nsicht Favoriten | Extras ?        |             |      |
| - 🏂 🔎 Such       | en 😥 Ordner 🛄 🕶 |             |      |
| ser_Profiles     |                 |             |      |
|                  | × Name 🔺        | 9   Тур     | Geä  |
|                  | 🔊 🗀 Default 🌙   | Dateiordner | 18.0 |
| Profiles         | 🗖 🛅 2D CAM      | Dateiordner | 10.0 |
| D CAM            | C Modelling     | Dateiordner | 20.0 |
| efault           |                 |             |      |
| Iodelling        |                 |             |      |
| 1                |                 |             |      |
|                  |                 |             |      |
| f                | ~               |             |      |

## 2. Möglichkeit:

Aus der VISI Oberfläche die verschiedenen Profile erzeugen. Dazu im Menü System | VISI Profil starten.

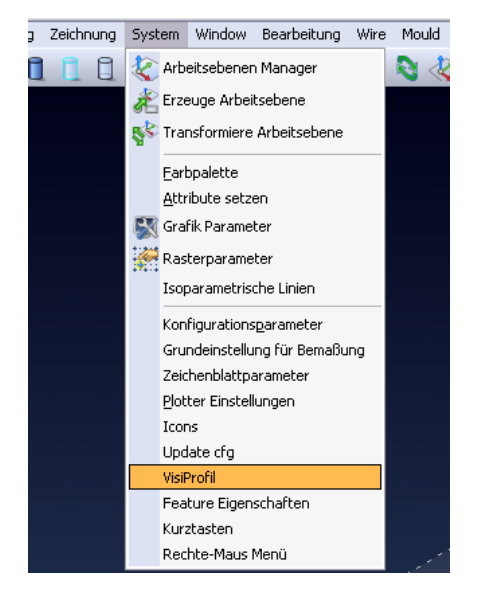

Dort mit der Option "Erzeuge Profil" entsprechende Profile anlegen.

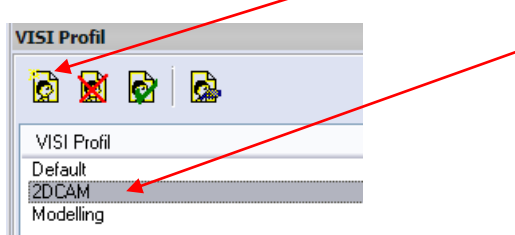

Diese Profile werden im Verzeichnis ...\VISI20\User\_Profiles\ als Ordner erscheinen.

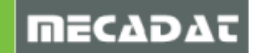

Jeder dieser Ordner enthält die Datei "VI\_Features.cf". Diese benennen wir in "VI\_Features.cfg" um und öffnen sie mit einem Texteditor.

|                          |                |                |       |                     | _ 🗆 🔀            |
|--------------------------|----------------|----------------|-------|---------------------|------------------|
| Ansicht Favoriten Extras | ?              |                |       |                     | A.               |
| ) - 🏂 🔎 Suchen 📔         | <del>)</del> 0 | rdner 🔢 🕶      |       |                     |                  |
| \User_Profiles\Default   |                |                |       | •                   | 🖌 🛃 Wechseln zu  |
| 3                        | ×              | Name 🔺         | Größe | Тур                 | Geändert am      |
| •                        |                | Chn            |       | Dateiordner         | 18.02.2009 11:34 |
| erfaces                  |                | Eng Eng        |       | Dateiordner         | 18.02.2009 11:34 |
| arv                      |                | Esp            |       | Dateiordner         | 18.02.2009 11:34 |
| saces                    |                | 🗀 Fra          |       | Dateiordner         | 18.02.2009 11:34 |
| to                       |                | Ger            |       | Dateiordner         | 18.02.2009 11:34 |
| back                     |                | 🛅 Ita          |       | Dateiordner         | 18.02.2009 11:34 |
| tem                      |                | 🗀 Jpn          |       | Dateiordner         | 18.02.2009 11:34 |
| 10                       |                | C Tchn         |       | Dateiordner         | 18.02.2009 11:34 |
| r Profiles               |                | CUSa           |       | Dateiordner         | 18.02.2009 11:34 |
| 2D CAM                   |                | VI_FEATURES.cf | 1 KB  | CF-Datei            | 24.11.2008 16:25 |
| Default<br>Modeling      |                | Stratures.cfg  | 1 KB  | Microsoft Office Ou | 13.02.2009 12:02 |
| Hodening                 | ~              | <              |       |                     |                  |

Durch zufügen oder entfernen des Semikolons kann nun sehr einfach die Konfiguration des jeweiligen Profils bestimmt werden.

Mit Semikolon = Option steht nicht zur Verfügung Ohne Semikolon = Option steht zur Verfügung

Da die Schnittstellen dynamisch sind müssen diese immer freigegeben sein, wenn der Benutzer darauf Zugriff haben soll.

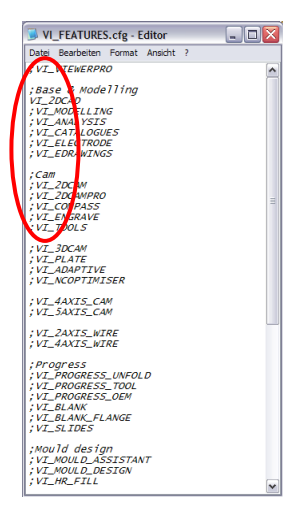

Ein Profil wird von der VISI-Oberfläche aus gestartet.

Dazu im Menü System | Einstellungen | VISI Profil starten und die Option "Anwenden Profil" wählen

| VISI Profil |  |
|-------------|--|
| 🗟 📓         |  |
| VISI Profil |  |
| Default     |  |
| 2DCAM       |  |
| Modelling   |  |

VISI wird anschließend mit dem gewählten Profil automatisch neu gestartet.

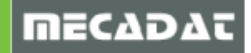

ΠΕζΔΟΔ

## 3.3.2 Zentrale Zuweisung der Lizenzen über den VLM 20 Feature Profiles Manager

Wurde bei Auswahl der Installationsoptionen für den Lizenzserver die Option "Installiere Feature Profiles" ausgewählt, dann steht dieses Tool auch unter der Programmgruppe "Vero Licence Management 20" zur Verfügung. Mit diesem Tool können dann am Server die verschiedenen Featureprofile zentral definiert werden, ohne dass am Client irgendwelche Einstellungen gemacht werden müssen.

| Vero Feature Profil Manager (8.5.0.0021)                                                                                                    |             |         |
|----------------------------------------------------------------------------------------------------|-------------|---------|
| Benutzencofile                                                                                                    |             |         |
| Verfügset. Verwendet Bezeichnung                                                                                                    | Applikation | Version |
| Konfiguriere Applikation   Messages Ordner   . \ger   Featureprofil Ordner   .\   Regel Ordner   .\   Schriftart   VISI Default   Netzwerk Lizenzserver   VISI-SERVER |             |         |
| Verbindung mit Server VISI-SERVER erfolgreich. 129 Lizenz(en) verfügbar.                                                                                              |             |         |
|                                                                                                    |             |         |

Mit dem ersten Icon kann das Tool konfiguriert werden.

Grundsätzlich verweisen alle Pfadeinstellungen auf den Ordner, in dem der Vero Licenceserver installiert ist (.\  $\rightarrow$  verweist auf \*Vero Licence Management\FeatureProfiles*). In diesem Ordner befinden sich 2 Dateien, die die Profile und die Regeln für die Zusammensetzung der Profile enthalten. Sollten Sie diese beiden Dateien aus irgendeinem Grund in einen anderen Ordner kopieren, dann muss dieser hier publik gemacht werden.

 $VISI_{20}_{0}_{0}_{0}_{0}$  enthält die mit dem Profilmanager angelegten Featureprofile  $VISI_{20}_{0}_{0}_{0}_{0}$  enthält die Regeln für die Profilzusammensetzung (u.a. Mindestvoraussetzungen für bestimmte Module).

| CAD + CAM                                                          |                                      |   |                  |          |                                       |   |
|--------------------------------------------------------------------|--------------------------------------|---|------------------|----------|---------------------------------------|---|
| erfügbare Applika                                                  | lionen                               |   |                  |          |                                       |   |
| /ISI 20.0.0.0                                                      |                                      | • |                  |          |                                       |   |
|                                                                    |                                      |   |                  |          |                                       |   |
| tionen                                                             |                                      |   |                  |          |                                       |   |
| usoawiikka Ootio                                                   | 0.00                                 |   | (orfiinbar       | Ontioner |                                       |   |
| Rot Verij                                                          | Pozeiekowa                           |   | Oct              | Vafii    | Paraiskauna                           |   |
| - 1 E                                                              | WENER 20                             |   | Opc /            | F        | analyzic                              |   |
|                                                                    | WKF VIEWEN 20                        |   |                  | 5        | ANALI DIS                             |   |
| - 1<br>- 1<br>- 1<br>- 1<br>- 1<br>- 1<br>- 1<br>- 1<br>- 1<br>- 1 | MODELLING                            |   | <b>X</b> .       | 5        | CLECTRODE                             |   |
| - 3 5<br>- 21 5                                                    | 2 50 PASE MACHINING DUIS DDUUING     |   | Žů.              | 5        | VIEWED DDO                            |   |
| a 22 5                                                             | 2 5D MACHINING Pro LITE (MER)        |   | a 10             | 5        | EDBAWINGS Bro                         |   |
| a 23 5                                                             | COMPASS TECHNOLOGY , BEAD ONLY       |   | A 13             | 2        | CADENAS PART SOLUTIONS                |   |
| 26 5                                                               | 250 MACHINING Pro                    |   | 13               | 5        | DEFORMATION                           |   |
| 27 5                                                               | COMPASS TECHNOLOGY - DBILL WRITE     |   | 15               | 5        | TABGET DRIVEN DEEOBMATION             |   |
| 28 5                                                               | COMPASS TECHNOLOGY - 2D WBITE        |   | 16               | 5        | MESH MAPPING                          |   |
| 29 5                                                               | INTERACTIVE DBILLING                 |   | 0 17             | 5        | ADVANCED MODELLING SUBSCRIPTION       |   |
| 30 5                                                               | 3D BASE MACHINING                    |   | 18               | 5        | SPRINGBACK                            |   |
| 32 5                                                               | ADAPTIVE ROUGHING                    |   | 19               | 5        | SPRINGBACK SUBSCRIPTION               |   |
| 40 5                                                               | 4 AXIS MACHINING                     |   | <u></u> 191      | 1        | COLLABORATION MODE                    |   |
| 41 5                                                               | 5 AXIS MACHINING                     |   | 192              | 1        | HIVE COMPUTING                        |   |
| 942 5                                                              | 3 AXIS TO 5 AXIS TOOLPATH CONVERSION |   | 0 193            | 1        | VISI PDM VIEWER                       |   |
|                                                                    |                                      |   | 0194             | 1        | VISI PDM SINGLE USER                  |   |
|                                                                    |                                      |   | 0 25             | 5        | VERO TOOLS - Central Tooling Facility |   |
|                                                                    |                                      |   | 0 31             | 5        | PLATE MACHINING                       |   |
|                                                                    |                                      |   | 6 50             | 5        | WIRE EDM 2 AXIS (VISI-Wire)           |   |
|                                                                    |                                      |   | <del>  </del> 51 | 5        | WIRE EDM 4 AXIS (VISI-Wire)           |   |
|                                                                    |                                      |   | 6 52             | 5        | 2 AXIS WIRE                           |   |
|                                                                    |                                      |   | 60               | F        | DAVID WIDE Dra                        | • |
| 7 Tankina analia                                                   |                                      |   |                  |          |                                       |   |
| I collops anzeig                                                   | en                                   |   |                  |          |                                       |   |

Erzeugen Sie mit dem Icon 📔 neue Featureprofile über folgende Maske.

Vergeben Sie nun einen eindeutigen Profilnamen. Fügen Sie dann aus der Optionsliste auf der rechten Seite die gewünschten Module zu. Module mit einem grünen Punkt gekennzeichnet, sind lizenziert, mit einem gelben Punkt gekennzeichnete Module sind nicht lizenziert. Das Tool prüft immer auch die Mindestvoraussetzungen beim Anlegen der Profile.

Wählen Sie z.B. das Modul PROGRESS\_UNFOLDING & STRIP DESIGN, ohne die Modelling-Option zu selektieren, erscheint ein Hinweisfenster vom System, welche Optionen erforderlich sind. Bestätigt man dieses mit "OK", werden die Optionen automatisch zugefügt.

Natürlich können die Profile jederzeit wieder geändert werden.

Wählen Sie dazu erneut den "VLM 20 Feature Profiles Manager" aus der Programmgruppe "Vero Licence Management 20" aus. Es erscheint wieder folgende Liste mit den Profilen:

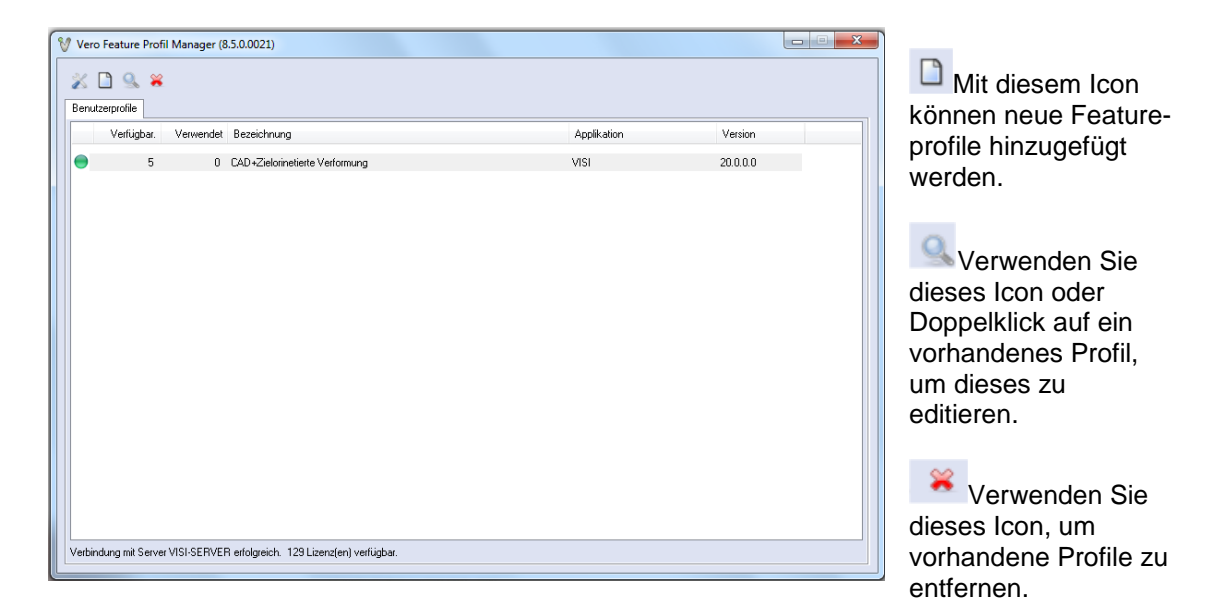

## 3.3.3 Konfiguration der Featureprofilauswahl am Client

Im Menü |System der VISI20 Applikation befindet sich ein Menüeintrag "Auswahl Lizenzprofil". Dieser ist nur bei einer Clientinstallation verfügbar. Bei einer Einzelplatzlizenz gibt es diesen Menüeintrag nicht. Wählt man diesen Menübefehl aus, erscheint folgendes Fenster:

| Auswahl Featureprofil                 |                                        | x        |
|---------------------------------------|----------------------------------------|----------|
| Lizenzparameter                       |                                        |          |
| Lizenzserver                          | visi-server                            | 1        |
| Aktivierung Featureprofil einschalten | <b>V</b>                               |          |
| Ordner Featureprofilmanager           | C:\VeroLicensing20\FeatureProfileManag | <b>9</b> |
| Ordner Featureprofil                  | WeroLicensing20\FeatureProfileManager  | <b>9</b> |
| Auswahl Featureprofil                 | Wähle aus Liste bei Start 🔹            | 御        |
| Name Featureprofil                    |                                        |          |
| Neustart VISI in existierendem Dialog |                                        |          |
| ОК                                    | Abbrechen                              |          |

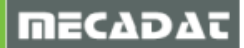

*Lizenzserver*: Den Namen des Lizenzservers erhält das System aus der LICENCE.cfg Datei im System-Ordner der VISI20 – Clientinstallation.

Aktivierung Featureprofil einschalten: Wird diese Option deaktiviert, dann greift das System nicht auf die am Server angelegten Featureprofile zurück, sondern startet das Profil entsprechend der unter Punkt 3.3.1 dieser Anleitung beschriebenen Möglichkeiten. Bei Aktivierung dieser Option erfolgt der Start entsprechend der im Feld *Auswahl Featureprofil* festgelegten Option.

Ordner Featureprofilmanager/Ordner Featureprofil: Defaultmäßig verweisen diese beiden Einträge auf den Ordner <u>\Computername</u> des Netzwerklizenzservers \Vero Licence Management\FeatureProfiles. Wurde bei der Installation des Lizenzservers ein anderer Ordner verwendet, oder liegen die beiden Dateien für die Konfiguration der Featureprofile in einem anderen Ordner (siehe dazu Punkt 3.3.2 dieser Anleitung), so wählen Sie diese über das Feld **[Durchsuchen]** aus.

## HINWEIS: Achten Sie unbedingt darauf, dass der Clientbenutzer auf diesen Ordner am Lizenzserver-PC Vollzugriffsrechte hat.

*Neustart VISI in existierendem Dialog*: Ist diese Option aktiviert, dann wird bei Bestätigung dieses Dialogs mit "OK" die aktuelle VISI-Sitzung geschlossen und eine neue gestartet.

3.3.3.1 Verschiedene Möglichkeiten zum Start der Featureprofile

Es gibt zwei verschiedene Möglichkeiten, ein Featureprofil zu starten:

1. Durch Auswahl des gewünschten Profils aus der Liste der verfügbaren Lizenzprofile:

| Auswahl Featureprofil 🛛 🔹             |                                        |          |   |  |
|---------------------------------------|----------------------------------------|----------|---|--|
| Lizenzparameter                       |                                        |          | 1 |  |
| Lizenzserver                          | visi-server                            | 1        |   |  |
| Aktivierung Featureprofil einschalten | V                                      |          |   |  |
| Ordner Featureprofilmanager           | C:\VeroLicensing20\FeatureProfileManag | <b>B</b> |   |  |
| Ordner Featureprofil                  | WeroLicensing20\FeatureProfileManager  | <b>D</b> |   |  |
| Auswahl Featureprofil                 | Wähle aus Liste bei Start 🔹            | ŧ٩.      |   |  |
| Name Featureprofil                    |                                        |          |   |  |
| Neustart VISI in existierendem Dialog | V                                      |          |   |  |
| ОК                                    | Abbrechen                              |          |   |  |

Bei jedem Neustart von VISI20 erscheint die Auswahlliste mit den im Vero-Featureprofilmanager vordefinierten Profilen.

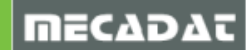

| Benutzerprofile         Verfü         S       0         CAD+Zielorinetierte Verformung         VISI       20.0.0                        | ۷ ک | Ver       | o Feature   | Profil M   | anager (8.5.0.0021)                            |                |             |          |
|----------------------------------------------------------------------------------------------------|-----|-----------|-------------|------------|------------------------------------------------|----------------|-------------|----------|
| Verfü       Bezeichnung       Applikation       Version         5       0       CAD+zZielorinetiette Verformung       VISI       20.0.0 | B   | X<br>Benu | tzerorofile | 1          |                                                |                |             |          |
| Vertu.     Verson       •     5     0     CAD+Zielorinetierte Verformung                                                                |     | Denia     |             |            |                                                |                | A 19 10     | <u>.</u> |
| 5 U LAU+Zieloimetierite Vertormung VISI 2000.0                                                                                          |     |           | Vertu       | Verw       | Bezeichnung                                    |                | Applikation | Version  |
|                                                                                                    | "   | -         | 5           | 0          | CAD+Zielorinetierte Verformung                 |                | VISI        | 20.0.0.0 |
|                                                                                                    |     |           |             |            |                                                |                |             |          |
|                                                                                                    |     |           |             |            |                                                |                |             |          |
|                                                                                                    |     |           |             |            |                                                |                |             |          |
|                                                                                                    |     |           |             |            |                                                |                |             |          |
|                                                                                                    |     |           |             |            |                                                |                |             |          |
|                                                                                                    |     |           |             |            |                                                |                |             |          |
|                                                                                                    |     |           |             |            |                                                |                |             |          |
|                                                                                                    |     |           |             |            |                                                |                |             |          |
|                                                                                                    |     |           |             |            |                                                |                |             |          |
|                                                                                                    |     |           |             |            |                                                |                |             |          |
|                                                                                                    |     |           |             |            |                                                |                |             |          |
|                                                                                                    |     |           |             |            |                                                |                |             |          |
|                                                                                                    |     |           |             |            |                                                |                |             |          |
|                                                                                                    |     |           |             |            |                                                |                |             |          |
|                                                                                                    |     |           |             |            |                                                |                |             |          |
|                                                                                                    |     |           |             |            |                                                |                |             |          |
|                                                                                                    | IL  |           |             |            |                                                |                |             |          |
| Verbindung mit Server visi-server erfolgreich. 129 Lizenz(en) verfügbar.                                                                | V   | Verbi     | ndung mit S | Gerver vis | -server erfolgreich. 129 Lizenz(en) verfügbar. |                |             |          |
| OK Standardlizenz Abbrechen                                                                                                    |     |           |             |            | ОК                                             | Standardlizenz | Abbrechen   |          |

2. Durch Festlegung eine vordefinierten Profils aus der Liste der verfügbaren Lizenzprofile:

| iswahl Featureprofil                     |                                        | ×           |         |
|------------------------------------------|----------------------------------------|-------------|---------|
| Lizenzparameter                          |                                        |             |         |
| Lizenzserver                             | visi-server                            | 1           |         |
| Aktivierung Featureprofil einschalten    |                                        |             |         |
| Ordner Featureprofilmanager              | C:\VeroLicensing20\FeatureProfileManag | <i>1</i>    |         |
| Ordner Featureprofil                     | VeroLicensing20\FeatureProfileManager  | <b>1</b>    |         |
| Auswahl Featureprofil                    | Benutzerprofil angegeben 🔹             | <b>1</b>    |         |
| Name Featureprofil                       |                                        | 7           |         |
| Neustart VISI in existierendem Dialog    |                                        |             |         |
| ОК                                       | Abbrechen                              |             |         |
| Vero Feature Profil Manager (8.5.0.0021) |                                        |             |         |
| Benutzerprofile                          |                                        |             |         |
| Verfü Verw Bezeichnung                   |                                        | Applikation | Version |
| 5 0 CAD+Zielorinetierte Verformung       | · · · · · · · · · · · · · · · · · · ·  | VISI        | 20.0.0  |

Das hier gewählte Featureprofil wird im Dialog unter Name Featureprofil eingetragen und bei jedem Neustart von VISI20 geladen, solange, bis in diesem Dialogfenster wieder ein anderes Profil oder eine andere Startoption festgelegt wird.

| Auswahl Featureprofil                 |                                        | x        |
|---------------------------------------|----------------------------------------|----------|
| Lizenzparameter                       |                                        |          |
| Lizenzserver                          | visi-server                            | 1        |
| Aktivierung Featureprofil einschalten | V                                      |          |
| Ordner Featureprofilmanager           | C:\VeroLicensing20\FeatureProfileManag | <b>9</b> |
| Ordner Featureprofil                  | C:\VeroLicensing20\FeatureProfileManag | <b>1</b> |
| Auswahl Featureprofil                 | Benutzerprofil angegeben 🔹             | 1        |
| Name Featureprofil                    | CAD+Zielorinetierte Verformung         |          |
| Neustart VISI in existierendem Dialog | V                                      |          |
| ОК                                    | Abbrechen                              |          |

## 4 Troubleshooting

Es gibt hauptsächlich 5 Gründe, warum die Installation nicht funktioniert. Bitte arbeiten Sie folgende Unterpunkte ab.

## 4.1 Lizenzserver läuft nicht

Prüfen ob der Dienst läuft: "Start | Systemsteuerung | Verwaltung | Dienste" (Punkt 2.2)
 Lizenzmanager auf dem Server starten. Auf den Reiter [Netzwerk/Advanced Lizenz] wechseln. Icon oben links betätigen:

| 💱 Vero Lizenz-Manag | er (8.5.0.0021)             |                            |
|---------------------|-----------------------------|----------------------------|
| ☆ 🗄 🔍 2             |                             |                            |
| Stand alone Lizen:  | z Netzwerk/Advanced Lizenz  |                            |
| Lizenzcode          | 104-*1N3GBF7Z2LNWUQM-336594 | In Zwischenablage kopieren |
| Dongle Nummer       | 336594 (DK2)                | Email zu                   |
| Lizenz              | C:\VISI20\System\           | Wähle                      |

Wird Ihnen eine Liste mit den Lizenzen gezeigt, läuft der Lizenzserver korrekt.

## 4.2 Netzwerkverbindung steht nicht richtig

Es muss sicher gestellt sein, das zwischen Client und Server eine Netzwerk Verbindung besteht. Öffnen Sie die Windows "Eingabeaufforderung" und senden Sie einen Ping-Befehl. Beispiel: ping 192.168.0.11; gibt es keine Datenverluste steht die Verbindung.

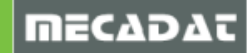

## 4.3 Firewall blockt

Wenn der Lizenzserver läuft und die Netzwerkverbindung besteht, könnte die Firewall blocken. Deaktivieren Sie am Server und am Client die Windows Firewall. Funktioniert die VISI Software nun am Client, liegt die Ursache bei der Firewall. Überprüfen Sie Punkt 2.4 und Punkt 3.2

## 4.4 Im WImAdmin werden keine Lizenzen angezeigt

Werden im WImAdmin Fenster im Abschnitt Subnetserver unter Ihrem Servernamen keine Lizenzen angezeigt, versuchen Sie zuerst, den Dienst **VeroLicenceServer** zu beenden und wieder zu starten. Werden weiterhin keine Lizenzen angezeigt, dann klicken Sie mit der rechten Maustaste auf den Namen Ihres Lizenzservers und wählen die Optionen, wie im nachfolgenden Bild dargestellt.

| 🔡 WlmA    | dmin                        |                                            | ×                 |
|-----------|-----------------------------|--------------------------------------------|-------------------|
| File Edit | View Tools Help             |                                            |                   |
| + Def     | ined Servers<br>net Servers | Server information                         |                   |
|           | Add Feature                 | From a File To Server 8.2.1.500 IP address | : 192.168.120.253 |
| 표·2페 20   | Remove all Features         | From a String 🕨 To Server and its File     |                   |
|           | Add to Defined List         | Feature information                        |                   |
|           | Change Log Filename         | Name: Version                              | :                 |
|           | Shutdown Server             | Statistics                                 |                   |
|           | Refresh                     | Total users:                               | otal: Queued:     |
|           |                             |                                            |                   |

Aus der nun angebotenen Dateiliste wählen Sie Ihre \*.vlf – Datei mit den verfügbaren Lizenzen aus. Diese werden dann über dieses Tool ausgelesen und eingetragen.

## 4.5 Lizenzprofile im Feature Profile Manager werden nicht gespeichert

**Achtung WIN7 Anwender:** Wird der Lizenzserver auf einem WIN7 PC installiert, dann achten Sie bitte darauf, den Feature Profil Manager als Administrator auszuführen.

Klicken Sie dazu mit M2 auf das Startsymbol der Applikation im Startmenü oder auf dem Desktop und wählen aus dem Kontextmenü "Als Administrator ausführen". Andernfalls kann es vorkommen, dass die Profile unter der Oberfläche angelegt werden, aber nach Bestätigung nicht gespeichert werden und somit nicht zur Auswahl stehen.

## 4.6 Client hat Lizenzdatei nicht gefunden

Nachdem Sie den Servernamen zugewiesen haben, befindet sich die Datei *licence.cfg* im Ordner ...\VISI20\System.

In dieser muss der Servername eingetragen sein, sonst wird die Lizenz nicht gefunden.

| La licence.cig - Ealtor                                                                                                    |
|----------------------------------------------------------------------------------------------------|
| Datei Bearbeiten Format Ansicht ?                                                                                                    |
| <pre>[VWNDMAN_LAYOUT]</pre>                                                                                                    |
| [USER SECTION]<br>\$ Label_3 = NULL ;_msf(147) %_frame_<br>\$ Genvers = "trspy";_msg(148)%_size_(40)<br># _wM_EXEC1 = 1 :**_bmp_("wmansellists.bmp")_tooltip_(149)\$_stdaction0_<br>\$ Label 4 _ NULL = mec ("" |

Hatten Sie zuvor eine Einzelplatzlizenz auf dem Client installiert, so gibt es eine lokale Lizenzdatei. Wechseln Sie nun auf eine Netzwerklizenz, so muss die lokale Lizenzdatei *Iservrc* 

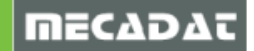

im Ordner System umbenannt werden in z.B. *Iservrc.zzz* 

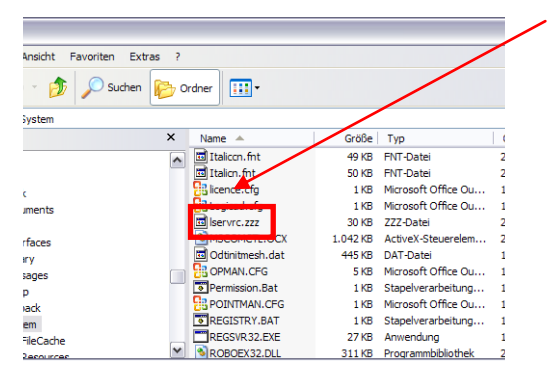

Das System sucht beim Starten standardmäßig nach dieser Datei, würde aber in dem Fall keine gültige Lizenz finden und mit der Meldung "Keine Lizenz gefunden" abbrechen.

Ist diese Datei nicht vorhanden oder wurde umbenannt, schaut das System in der *licence.cfg* nach und findet automatisch den Lizenzserver.

## 5 Deinstallation

Um den Lizenzserver zu deinstallieren verwenden Sie bitte die Deinstallationsroutine aus der Windows Systemsteuerung.

Sollten sie Unterstützung benötigen, so wenden Sie sich bitte unter support@mecadat.de an unseren technischen Support.

## 6 Netzwerklizenzen in bestehende NW-Installation einbinden

Sollten Sie bereits den Netzwerklizenzserver mit der VISI Version 19 genutzt haben, so besteht die Möglichkeit die Version 20 auf die existierende Installation aufzubauen. Generell ist es aber empfehlenswert eine Neuinstallation auf Basis der Version 20 durchzuführen. Bestehende Netzwerkinstallationen aus älteren Versionen (VISI V18, V17, V16 etc.) können nicht mit der Version 20 genutzt werden und müssen deinstalliert und auf Basis der Version 20 neu aufgesetzt werden.

Um einen bestehenden Lizenzserver zu deinstallieren, gehen Sie bitte wie unter Punkt 5 beschrieben vor.

Bitte verfahren Sie weiter, wie unter Punkt 6.1 beschrieben.

## 6.1 Vorbereitung

Folgende Dinge müssen überprüft werden, bevor Sie mit der Umstellung beginnen können:

- $\Rightarrow$  Die Netzwerklizenz Datei für VISI 20 (**VISI!104**\_\*\*\*.vlf) muss vorhanden sein.
- ⇒ Es sollte sichergestellt sein, dass alle VISI User zum Zeitpunkt der Installation, VISI nicht in Verwendung haben (über WmlAdmin.exe überprüfen ob Lizenzen benutzt werden). Ansonsten kann es bei den Anwendern zu einem Lizenzfehler und eventuell zum Datenverlust führen.

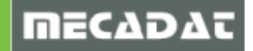

## 6.2 Laufenden Dienst beenden

 $\Rightarrow$ 

⇒ Zuerst muss der laufende Dienst ("VeroLicenseServer") unter Systemsteuerung -> Verwaltung -> Dienste beendet werden. (Mit der Rechten Maustaste auf den Dienst klicken und "Beenden" anwählen.)

| ReroLicenceServer           | Starten  |
|-----------------------------|----------|
| Star Versuella and Fire and | Starten  |
| verwaltung für au           | Reenden  |
| the Verwaltung logisch      | beenden  |
| Servarung logisch           | Anhalten |
| 98. u li li i               | Annancen |

## 6.3 Lizenzen importieren und überprüfen

Lizenzen der Version VISI20 können mit einer der nachfolgend beschriebenen Methoden zu einer bestehenden Version VISI19 zugefügt werden.

## 6.3.1 Lizenzen über den Lizenzmanager hinzufügen

- ⇒ Starten Sie den Lizenzmanager und wählen den Reiter [Netzwerk/Advanced-Lizenz].
- $\Rightarrow$  Wählen Sie das Icon [Installiere /Lösche Lizenzen].

|   | Vero Lizenz Manager Ver. 2.0 (8.4.1)            |              |  |  |  |
|---|-------------------------------------------------|--------------|--|--|--|
|   | 🔀 🖶 🔍 🙎                                         |              |  |  |  |
|   | S Installiere/Lösche Lizenzen /Advanced Lizenz  |              |  |  |  |
|   | Lizenzcode 104-*1HA9UCL7VQAZBNY-303465          |              |  |  |  |
|   | Dongle Nummer                                   | 303465 (DK2) |  |  |  |
| N | Vählen Sie nun das Icon [Installiere Lizenzen]. |              |  |  |  |

| V Installiere/Lösche Lizenzen | (104-*1MCVHDW6QC7G9H7-466539) |
|-------------------------------|-------------------------------|
|-------------------------------|-------------------------------|

| 1              |          |        |           |
|----------------|----------|--------|-----------|
| Name           | Version  | Status | Kapaz Com |
| VI_APPLICATION | 18.0.0.0 | Ok     | No        |
| VI_2DCAD       | 18.0.0.0 | Ok     | No        |
| VI_MODELLING   | 18.0.0.0 | Ok     | No        |
| VI_CATALOGUES  | 18.0.0.0 | Ok     | Mittel No |
| VI_2DCAM       | 18.0.0.0 | Ok     | No        |

- $\Rightarrow$  Aus der nun folgenden Dateiliste selektieren Sie die neue \*.vlf Datei.
- ⇒ Sofort nach Anwahl der Datei erscheint eine Meldung über erneuerte oder zugefügte Lizenzen.

| Vero Lic | ence Manager                            |         |
|----------|-----------------------------------------|---------|
| 2        | Updated 0 licence(s), added 2 new licer | nce(s). |
|          | ОК                                      |         |

- $\Rightarrow$  In der Liste des Lizenzmanagers müssen nun die zusätzlichen Lizenzen vorhanden sein.
- $\Rightarrow$  Bestätigen Sie dieses Fenster, sowie das Fenster des Lizenzmanagers mit "OK"
- ⇒ Erscheint eine Meldung, dass keine Lizenzen zugefügt wurden, so versuchen Sie bitte, die Lizenzen manuell zuzufügen. Dies wird im nachfolgenden Punkt 6.3.2 beschrieben.

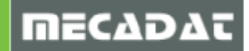

## 6.3.2 Lizenzen manuell zufügen

- ⇒ Öffnen Sie Ihre neue Lizenz Datei (VISI20\_104!\*\*\*\*\*.vlf) mit dem Editor oder Notepad.
- ⇒ Markieren Sie den kompletten Inhalt der Datei (z.B.: mit **STRG + A** oder markieren Sie den kompletten Code mit der Maus)
- ⇒ Kopieren Sie den Inhalt (z.B. mit **STRG + C** oder Rechte Maustaste: **Kopieren**).
- ⇒ Öffnen Sie die "LSERVRC" (auch "Iservrc") Datei aus dem Ordner C:\VeroLicensing19 ebenfalls mit dem Editor oder Notepad.
- ⇒ Fügen Sie nun den Inhalt in die LSERVRC Datei ein (z. B. mit STRG+V oder Rechte Maustaste Einfügen). Dabei sollten Sie darauf achten, dass der restliche Inhalt nicht markiert und der Cursor unter dem Inhalt in der Datei steht. Ansonsten werden Lizenzen entfernt!!
- $\Rightarrow$  Speichern Sie diese Datei (ohne Dateiendung) und schließen Sie den Editor.
- ⇒ Prüfen Sie auch hier wieder im Lizenzmanager, ob die Lizenzen erfolgreich hinzugefügt wurden. Dazu klicken Sie auf das Icon [Installiere/Lösche Lizenzen].

| ♥ Installiere/Lösche Lizenzen (104-* | *18EE33JMQ3RUHAJ-45 | 0150)  |            |          |                 |                   |
|--------------------------------------|---------------------|--------|------------|----------|-----------------|-------------------|
| 1                                    |                     |        |            |          |                 |                   |
| Name                                 | Version             | Status | Kapazität  | Computer | Startdatum      | Enddatum 🔺        |
| VI_2AXIS_PEPSWIRE                    | 19.0.0.0            | Ok     |            | No       | Thu Feb 23 2012 | Fri Mar 01 2013 😑 |
| VI_2AXIS_PEPSWIRE                    | 20.0.0.0            | Ok     |            | No       | Fri Sep 07 2012 | Fri Mar 01 2013   |
| VI_2AXIS_PEPSWIRE_PRO                | 19.0.0.0            | Ok     |            | No       | Thu Feb 23 2012 | Fri Mar 01 2013   |
| VI_2AXIS_PEPSWIRE_PRO                | 20.0.0.0            | Ok     |            | No       | Fri Sep 07 2012 | Fri Mar 01 2013   |
| VI_2AXIS_WIRE                        | 19.0.0.0            | Ok     |            | No       | Thu Feb 23 2012 | Fri Mar 01 2013   |
| VI_2AXIS_WIRE                        | 20.0.0.0            | Ok     |            | No       | Fri Sep 07 2012 | Fri Mar 01 2013   |
| VI_2DCAD                             | 19.0.0.0            | Ok     |            | No       | Thu Feb 23 2012 | Fri Mar 01 2013   |
| VI_2DCAD                             | 20.0.0.0            | Ok     |            | No       | Fri Sep 07 2012 | Fri Mar 01 2013   |
| VI_2DCAM                             | 19.0.0.0            | Ok     |            | No       | Thu Feb 23 2012 | Fri Mar 01 2013   |
| VI_2DCAM                             | 20.0.0.0            | Ok     |            | No       | Fri Sep 07 2012 | Fri Mar 01 2013   |
| VI_2DCAMMFR                          | 19.0.0.0            | Ok     |            | No       | Thu Feb 23 2012 | Fri Mar 01 2013   |
| VI_2DCAMMFR                          | 20.0.0.0            | Ok     |            | No       | Fri Sep 07 2012 | Fri Mar 01 2013   |
| VI_2DCAMPRO                          | 19.0.0.0            | Ok     |            | No       | Thu Feb 23 2012 | Fri Mar 01 2013   |
| VI_2DCAMPRO                          | 20.0.0.0            | Ok     |            | No       | Fri Sep 07 2012 | Fri Mar 01 2013   |
| VI_3DCAM                             | 19.0.0.0            | Ok     |            | No       | Thu Feb 23 2012 | Fri Mar 01 2013   |
| VI_3DCAM                             | 20.0.0.0            | Ok     |            | No       | Fri Sep 07 2012 | Fri Mar 01 2013   |
| VI 3TO5AXIS CAM                      | 19.0.0.0            | Ok     |            | No       | Thu Feb 23 2012 | Fri Mar 01 2013 🔻 |
|                                      |                     |        |            |          |                 | 4                 |
|                                      |                     |        |            |          |                 |                   |
|                                      |                     |        | <u>)</u> K |          |                 |                   |
|                                      |                     |        |            |          |                 |                   |

⇒ Danach mit Ok bestätigen und den Lizenzmanager schließen.

## 6.4 Dienst starten

Nun muss noch der Dienst wieder gestartet werden.

⇒ Dazu wieder unter [Systemsteuerung -> Verwaltung -> Dienste] mit der Rechten Maustaste auf [VeroLicenceServer] klicken und [Starten] anwählen.

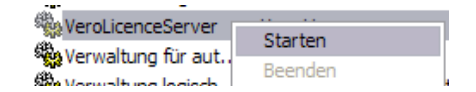

Damit wurde der Lizenzserver erfolgreich aktualisiert.

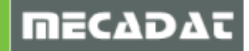

## 6.5 Einrichtung des Featureprofil Managers der bestehenden V19 NW-Installation

Um die Installation / Einrichtung des Featureprofil Managers für die Version V20 auf Basis der bestehenden V19 NW-Installation ordnungsgemäß durchführen zu können, sind einige Austauschdateien erforderlich. Diese können Sie direkt über unsere Support Abteilung erhalten.

Wenden Sie sich dazu bitte an:

| Email:       | support@mecadat.de                      |
|--------------|-----------------------------------------|
| Tel.:<br>Von | +49(0)8761-7620 70<br>08:00 – 12:00 Uhr |
| und          | 13:00 – 17:00 Uhr erreichbar.           |

- 1. Die bestehende Datei vprfmgr.cfg im Ordner C:\VeroLicensing19\FeatureProfileManager umbenennen in z.B. vprfmgr.ori um diese zu sichern
- 2. Bitte die Austauschdateien und Ordner in das Verzeichnis C:\VeroLicensing19\FeatureProfileManager kopieren

| 📕 Ger               |
|---------------------|
| VISI_20_0_0.rul     |
| VISI_20_0_0_ITA.rul |
| vprfmgr.cfg         |
| 🕥 VPRFMGR.exe       |
|                     |

 Die Datei vprfmgr.cfg mit dem Editor öffnen und in der angegebenen Zeile den Lizenz-Servernamen eintragen z.B. VISI-SERVER

```
vprfmgr.cfg - Editor
Datei Bearbeiten Format Ansicht ?
[USER SECTION]
+ MessagesFolder = .\ger ;Messages file folder
+ ProfilesFolder = .\;Profiles folder
+ ProfilesRules = .\;Profiles rules folder
@ UseDefaultEont = 0 ;Use default font, 0=VISI default, 1=OS default
$ Server = XXX ;Connection servers
$ CountryPrefix = "" ;Country prefix, set during installation #HIDE
[APPLICATION 1]
$ApplicationName = "VISI"
$ApplicationId = "VI_"
$ApplicationVersions = "19.0.0.0,20.0.0,18.0.0.0"
```

#### vprfmgr.cfg - Editor

```
Datei Bearbeiten Format Ansicht ?
[USER SECTION]
+ MessagesFolder = .\ger ;Messages file folder
+ ProfilesFolder = .\ ;Profiles folder
4 ProfilesRules = .\ ;Profiles rules folder
6 UseDefaultFont = 0 ;Use default font, 0=VISI default, 1=OS default
$ Server = VISI-SERVER];Connection servers
$ CountryPrefix = "" ;Country prefix, set during installation #HIDE
[APPLICATION 1]
$ApplicationName = "VISI"
$ApplicationId = "VI_"
$ ApplicationVersions = "19.0.0.0,20.0.0,18.0.0.0"
```

Jetzt können im Profile Manager der Netzwerkversion V19 auch Profile für die VISI Version V20 generiert werden.

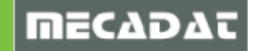

## 6.6 Client Arbeitsplatz

Nach der VISI20 Installation auf den Clientarbeitsplätzen, müssen genau wie in VISI19 nur noch der Server bekannt gemacht und die Lizenzprofile angelegt oder ausgewählt werden.

Genauere Info finden Sie unter Punkt 3 in dieser Installationsanleitung.

## 6.7 Lizenz läuft nicht

Wenn die Lizenzierung nicht funktioniert hat, überprüfen Sie bitte folgende Punkte in dieser Reihenfolge:

- ⇒ Wurde die "Richtige \*\*.vlf Datei verwendet? Donglenummer muss im Lizenzdateinamen enthalten sein!! Ist dies die Lizenzdatei für die richtige Version?
- ⇒ Wurde auf diesem Server der Lizenzcode f
  ür die Passworterstellung generiert? Der im Lizenzmanager angezeigte Code muss im Namen der \*.vlf Datei erkennbar sein.
- $\Rightarrow$  Wurde genau nach Anleitung vorgegangen?

## 7 Neu erworbene Lizenzen importieren und überprüfen

Neu hinzugekaufte Lizenzen können zu den bestehenden Lizenzen entweder manuell oder über den Lizenzmanager hinzugefügt werden. Ebenso können die Lizenzen der Version VISI19 mit einer der unter Punkt 6.3.1 oder 6.3.2 beschriebenen Methoden zugefügt werden.

Für weitere Fragen wenden Sie sich bitte an unseren Support:

Email: support@mecadat.de

Tel.: +49(0)8761-7620 70

Von 08:00 – 12:00 Uhr und 13:00 – 17:00 Uhr erreichbar.

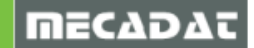